## R-AQUA®

# Gebruikershandleiding

Originele instructies

Airconditioners

Bedieningspaneel voor R-AQUA

Bedankt dat u voor ons hebt gekozen. Lees deze gebruikershandleiding zorgvuldig vóór gebruik en bewaar ze voor toekomstig gebruik.

CAIROX

## Bericht aan de gebruikers

Bedankt dat u voor ons product hebt gekozen. Lees deze gebruikershandleiding zorgvuldig door voordat u het product installeert en gebruikt, zodat u begrijpt hoe het product werkt en het op de juiste manier kunt gebruiken. Om u te helpen ons product correct te installeren en te gebruiken en de gewenste resultaten te behalen, vragen wij u om het volgende in acht te nemen:

- (1) Deze gebruikershandleiding is een algemene handleiding, sommige functies zijn uitsluitend van toepassing op een specifiek product. Alle illustraties en informatie in deze gebruikershandleiding worden enkel ter indicatie gegeven.
- (2) Alle illustraties en informatie in deze gebruikershandleiding zijn enkel ter indicatie. Om het product te verbeteren, voeren we voortdurend verbeteringen en vernieuwingen door zonder voorafgaande kennisgeving.
- (3) Wij zijn niet aansprakelijk voor enig persoonlijk letsel of materiële schade veroorzaakt door onjuist gebruik zoals onjuiste installatie en probleemoplossing, nodeloos onderhoud, niet-naleving van nationale voorschriften en industriële normen, niet-naleving van deze gebruikershandleiding, of door enige andere nalatigheid van welke aard dan ook.

## Inhoud

| Veiligheidsvoorschriften (Gelieve deze na te leven ) | .1  |
|------------------------------------------------------|-----|
| 1. Algemeen                                          | .2  |
| 1.1 Startpagina                                      | 2   |
| 1.2 Menupagina                                       | 3   |
| 1.3 Achtergrondverlichting                           | 4   |
| 2.Bedieningsinstructies                              | .4  |
| 2.1 ON/OFF                                           | 4   |
| 2.2 Instellen functies                               | 5   |
| 2.3 Gebruikersinstellingen                           | 15  |
| 2.4 Instellingen voor ingebruikname                  | 16  |
| 2.5 Weergave                                         | 26  |
| 2.6 Algemene instellingen                            | 31  |
| 3. Intelligente Bediening                            | 33  |
| 3.1 APPInstall Ewpe Smart APP                        | .33 |
| 3.2 Instellen van hoofdfuncties                      | .37 |
| 3.3 Instellen van andere functies                    | .38 |

## Veiligheidsvoorschriften (gelieve deze steeds na te leven)

Installeer het bedieningspaneel niet op een vochtige plaats of in direct zonlicht.

Als de airconditioner wordt geïnstalleerd op een locatie die gevoelig is voor elektromagnetische interferentie, dan moeten er afgeschermde netwerkkabels (shielded-twisted-pair) worden gebruikt voor signaallijnen en andere communicatielijnen.

Zorg ervoor dat de communicatielijnen op de juiste poorten zijn aangesloten, anders zal de normale communicatie mislukken. Gooi dit bedieningspaneel niet op de grond of schud er niet mee. Monteer en demonteer dit bedieningspaneel niet te vaak.

Bedien het paneel niet met vochtige handen

#### 1. Algemeen

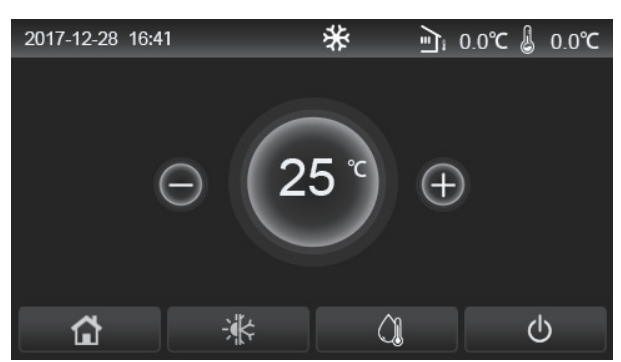

(Deze afbeelding is alleen ter illustratie)

Dit bedieningspaneel maakt gebruik van het aanraakscherm van de condensator. De bruikbare aanraakzone wordt aangegeven door de zwarte rechthoek wanneer het display uit staat.

Dit bedieningspaneel is zeer gevoelig en reageert op onverwachte druk van vreemde voorwerpen op de aanraakzone. Zorg er daarom voor dat het tijdens het gebruik schoon blijft.

Dit is een multifunctioneel bedieningspaneel waarvan de functies mogelijk niet helemaal dezelfde zijn als die van het aangekochte product. Als het besturingsprogramma wordt bijgewerkt, geldt altijd de meest recente versie.

#### 1.1 Startpagina

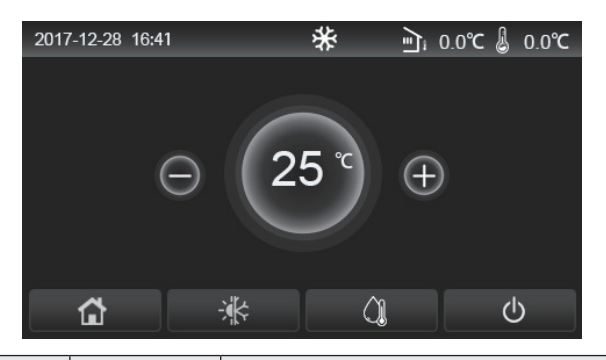

| Icoon | Beschrijving                                  | Icoon  | Beschrijving                                                                                                    |
|-------|-----------------------------------------------|--------|----------------------------------------------------------------------------------------------------|
| \$    | Verwarming ruimte                             | ر<br>آ | Buitentemperatuur                                                                                                    |
| *     | Koelen ruimte                                 | 4      | Temperatuur van het uitgaand water van de hoofdunit, temperatuur van het uitgaand water van de elektrische bijverwarming, kamertemperatuur op afstand |
| Â     | Verwarmen water                               | ()     | Fout                                                                                                    |
| Ċ,    | Menu                                          | î      | Card out/Desinfectie mislukt                                                                                                    |
| *     | Omschakeling<br>tussen koelen<br>en verwarmen | Ċ      | ON/OFF                                                                                                    |
| d:)   | Kinderslot                                    |        |                                                                                                    |

[Opmerkingen]

•Het ON/OFF-pictogram wordt groen wanneer het bedieningspaneel wordt ingeschakeld.

•Wanneer de bedieningsmodus "Kamertemperatuur" is, geeft de temperatuur in de rechterbovenhoek

de kamertemperatuur op afstand aan; wanneer de bedieningsmodus "Temperatuur uitgaand water" is, geeft het de temperatuur weer van het uitgaand water van de elektrische bijverwarming in de modus water verwarmen, of de temperatuur van het uitgaand water van de hoofdunit in de modi koelen/verwarmen of in gecombineerde modi.

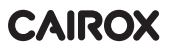

•In gecombineerde modi is het temperatuurinstelpunt van toepassing op de verwarming of koeling van de ruimte Enkel in de modus verwarming van het water gaat het om de verwarming van het water.

• Het bedieningspaneel keert automatisch terug naar de startpagina als er 10 minuten geen handeling wordt verricht.

#### 1.2 Menupagina

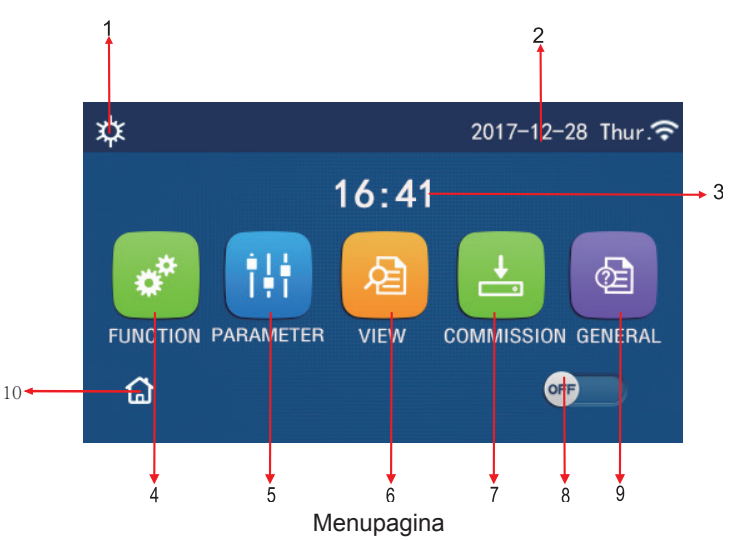

Het bijbehorende pictogram wordt boven het menu weergegeven, afh. van de modus en status van het bedieningspaneel.

| No. | Item                           | Beschrijving                                                                                                    |  |
|-----|--------------------------------|----------------------------------------------------------------------------------------------------|--|
| 1   | Huidige modus                  | Huidige modus                                                                                                    |  |
| 2   | Datum                          | Huidige datum                                                                                                    |  |
| 3   | Uur                            | Huidige uur                                                                                                    |  |
| 4   | Functie-instellingen           | Ga naar de pagina voor het regelen van de gebruikersinstellingen                                                                                                    |  |
| 5   | Instellingen van de parameters | Ga naar de pagina voor het regelen van de parameters                                                                                                    |  |
| 6   | Weergave parameters            | Ga naar de pagina om de parameters weer te geven                                                                                                    |  |
| 7   | Parameters Inbedrijfstelling   | Ga naar de pagina voor het regelen van de parameters voor de inbedrijfstelling                                                                                                    |  |
| 8   | ON/OFF                         | Schakelt het apparaat aan of uit. " <b>OFF</b> " geeft aan dat het apparaat is uitgeschakeld<br>en ' <b>ON</b> ' geeft aan dat het apparaat is ingeschakeld. In geval van storing, gaat<br>deze knop naar <b>OFF</b> omdat het apparaat automatisch wordt uitgeschakeld. |  |
| 9   | Algemene instellingen          | Ga naar de pagina voor de algemene instellingen.                                                                                                    |  |
| 10  | Startpagina                    | Terug naar de startpagina                                                                                                    |  |

| lcoon                | Beschrijving            | lcoon       | Beschrijving                 |
|----------------------|-------------------------|-------------|------------------------------|
| *                    | Verwarming              | <del></del> | Inbedrijfstelling vloer      |
| *                    | Koeling                 | <u></u>     | Fout Inbedrijfstelling vloer |
|                      | Warm water              | <b>e</b>    | Card out                     |
| <b>¤</b> I()]        | Verwarming + warm water | *::         | Ontdooien                    |
| <b>()</b> ∥ <b>☆</b> | Warm water + verwarming |             | Vakantie                     |
| <b>*</b>  ()]        | Koeling + warm water    | Ŷ           | WiFi                         |

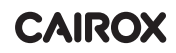

| <b>(), </b> ₩ | Warm water + Koeling | 5        | Terug      |
|---------------|----------------------|----------|------------|
| Ĵ             | Stil                 | <b>G</b> | Menupagina |
| <u>*ŵ</u>     | Reinigen             |          | Opslaan    |
| ۵             | Noodgeval            | ()       | Fout       |

[Opmerkingen]

•De modus "Koelen" is niet beschikbaar voor een toestel dat enkel verwarmt.

•De modus "Warm water" is niet beschikbaar voor een toestel dat enkel verwarmt.

•De modus "Verwarming + Warm water" ("Warm water" heeft voorrang) is niet beschikbaar voor de minikoeler.

•De modus "Warm water + Verwarming" ("Verwarming" heeft voorrang) is niet beschikbaar voor de minikoeler.

•De modus "Koelen + Warm water" ("Warm water" heeft voorrang) is niet beschikbaar voor de minikoeler.

- •De modus "Warm water + Koelen" ("Koelen" heeft voorrang) is niet beschikbaar voor de minikoeler.
- •De functie "Reinigen" is niet beschikbaar voor de minikoeler.

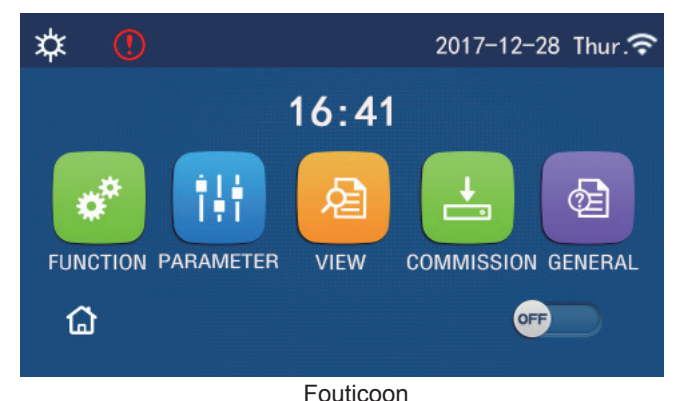

#### **1.3 Achtergrondverlichting**

Als op de pagina algemene instellingen de "**Achtergrondverlichting**" is ingesteld op "**Energiebesparing**", schakelt het display uit als er gedurende 5 minuten geen handeling wordt uitgevoerd. Het display schakelt opnieuw in wanneer er een geldige zone aangeraakt wordt.

Wanneer "Achtergrondverlichting" is ingesteld op "Opgelicht", blijft het display opgelicht. Om de levensduur te verlengen, is het aan te raden dit in te stellen op "Energiebesparing".

#### 2. Bedieningsinstructies

#### 2.1 ON/OFF

[Bedieningsinstructies]

Op de menupagina: druk op ON/OFF om het toestel aan of uit te schakelen.

[Opmerkingen]

• Dit staat standaard op OFF wanneer het apparaat voor het eerst onder spanning wordt gezet.

• De ON/OFF wordt in het geheugen bewaard door "On/Off Memory" op "On" in te stellen op de

instellingenpagina "ALGEMEEN". In het geval van een stroomstoring zal het apparaat opnieuw opstarten zodra de stroomtoevoer is hersteld. Als "Memory On/Off" is ingesteld op "Off", wordt het apparaat niet opnieuw ingeschakeld wanneer de stroomtoevoer wordt hersteld na een stroomstoring.

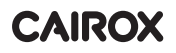

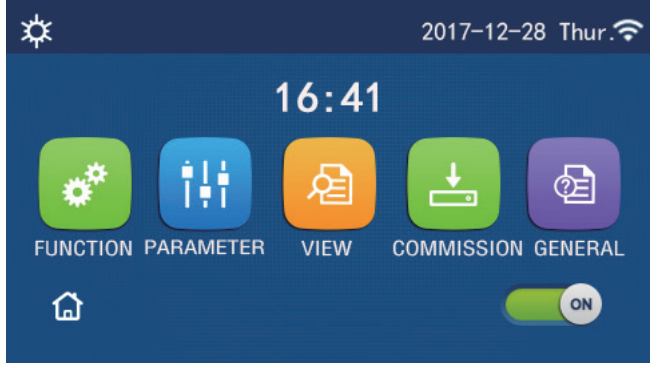

**ON** Pagina

#### 2.2 Functie-instellingen

[Bedieningsinstructies]

1.Druk in de menupagina op "**FUNCTIE**" om de pagina te openen voor het regelen van de functies, zoals weergegeven in de onderstaande afbeelding.

| 5 | FUNCTION(1/4)      | ۵ |
|---|--------------------|---|
|   | Mode: Heat         |   |
|   | Fast hot water: NA |   |
| < | Cool+hot water: NA | > |
|   | Heat+hot water: NA |   |
| U | Quiet mode:Off     |   |

Pagina voor het regelen van de FUNCTIES

2.Op de pagina met functie-instellingen; druk op de toets om van pagina te wisselen, om naar de volgende of vorige pagina te gaan. Wanneer de instellingen voltooid zijn, drukt u op het menupagina-pictogram om terug te gaan naar de menupagina. Druk op het terug-pictogram om terug te keren naar het bovenste menu.

3.Op de pagina met functie-instellingen; druk op de gewenste functie om naar de pagina te gaan voor het regelen van de instellingen van deze functie.

4.Op de pagina met functie-instellingen; druk op "**OK**", om de instelling te bewaren. Door op "**ANNULEREN**" te drukken wordt de instelling geannuleerd.

[Opmerkingen]

•Indien er op deze pagina wordt ingesteld dat een gewijzigde functie wordt bewaard in geval van stroomuitval, dan wordt deze instelling automatisch bewaard en opgeslagen. Wanneer de stroom dan opnieuw wordt ingeschakeld na een stroomuitval, gaat deze instelling niet verloren.

•Als er een submenu is voor de geselecteerde functieoptie, druk dan op het submenu om naar de instellingenpagina van het submenu te gaan.

•Er verschijnt "NA" voor niet-beschikbare functies van de units met enkel verwarming en de mini-koelers. Bij het instellen van deze functies geeft het bedieningspaneel aan dat het instellen van deze parameter niet is toegestaan.

| No. | ltem   | Bereik                    | Standaard-<br>waarde                                                                                                   | Opmerkingen                                                                                                    |
|-----|--------|---------------------------|----------------------------------------------------------------------------------------------------|----------------------------------------------------------------------------------------------------|
|     | Koelen |                           | 1. Wanneer het waterreservoir niet beschikbaar is,<br>zijn enkel de functies " <b>koelen</b> " en " <b>verwarmen</b> " |                                                                                                    |
|     |        | Verwarmen                 |                                                                                                    | beschikbaar.                                                                                                    |
| 1   | Modus  | Warm water                | Verwarmen                                                                                                    | 2. Voor de toestellen met enkel de modus<br>"verwarmen", zijn "warm water" en "verwarming +<br>warm water" boschikbaar |
|     |        | Koelen<br>+ Warm water    |                                                                                                    | 3. De standaardinstelling is <b>"Verwarmen</b> " voor                                                                  |
|     |        | Verwarmen<br>+ Warm water |                                                                                                    | en " <b>Koelen</b> " for minikoelers.                                                                                  |

#### Instellen van de functies

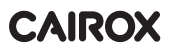

| No. | Item                              | Bereik                   | Standaard-<br>instelling | Opmerkingen                                                                                                    |
|-----|-----------------------------------|--------------------------|--------------------------|----------------------------------------------------------------------------------------------------|
| 2   | Snel warm water                   | On/Off                   | Off                      | 1. Wanneer het waterreservoir niet beschikbaar is, wordt het gereserveerd.                                                                                                    |
| 3   | Koelen<br>+ warm water            | Koelen/Warm water        | Warm water               | 1. Wanneer het waterreservoir beschikbaar is, staat<br>het standaard op " <b>Warm water</b> "; wanneer het niet<br>beschikbaar is, wordt het gereserveerd.                                                                                                    |
| 4   | Verwarmen<br>+ warm water         | Verwarmen/<br>Warm water | Warm water               | 1. Wanneer het waterreservoir beschikbaar is, staat<br>het standaard op " <b>Warm water</b> "; wanneer het niet<br>beschikbaar is, wordt het gereserveerd.                                                                                                    |
| 5   | Stille modus                      | On/Off                   | Off                      | 1                                                                                                    |
| 6   | Stille timer                      | On/Off                   | Off                      | 1                                                                                                    |
| 7   | Afh. van weers-<br>omstandigheden | On/Off                   | Off                      | 1                                                                                                    |
| 8   | Weektimer                         | On/Off                   | Off                      | 1                                                                                                    |
| 9   | Holiday release                   | On/Off                   | Off                      |                                                                                                    |
| 10  | Desinfecteren                     | On/Off                   | Off                      | Wanneer het waterreservoir niet beschikbaar is, wordt<br>het gereserveerd. De desinfectie kan gebeuren van<br>maandag tot zondag. Zaterdag is de standaard-<br>instelling. De desinfectie kan gebeuren tussen<br>00:00~23:00. 23:00 is de standaardinstelling. |
| 11  | Timer horloge                     | On/Off                   | Off                      | 1                                                                                                    |
| 12  | Timer temp.                       | On/Off                   | Off                      | 1                                                                                                    |
| 13  | Modus bij<br>noodgevallen         | On/Off                   | Off                      | 1                                                                                                    |
| 14  | Vakantiemodus                     | On/Off                   | Off                      | 1                                                                                                    |
| 15  | Voorprogrammeer-<br>modus         | On/Off                   | Off                      | 1                                                                                                    |
| 16  | Reset van fouten                  | /                        | /                        | Sommige fouten kunnen alleen worden gewist als ze handmatig werden gereset                                                                                                    |
| 17  | Reset van Wifi                    |                          |                          | Wordt gebruikt om de WiFi te resetten.                                                                                                    |
| 18  | Reset                             | /                        | /                        | Wordt gebruikt om alle gebruikersinstellingen te resetten.                                                                                                    |
| 19  | Kinderslot                        | On/Off                   | Off                      | 1                                                                                                    |

#### 2.2.1 Modus

#### [Bedieningsinstructies]

Druk op de pagina met functie-instellingen (wanneer het apparaat is uitgeschakeld) op "**Modus**" om naar de pagina te gaan om de modus in te stellen. Daar kan de gewenste modus worden geselecteerd. Als u vervolgens op "OK" drukt, wordt deze instelling opgeslagen en keert het display terug naar de pagina met functie-instellingen.

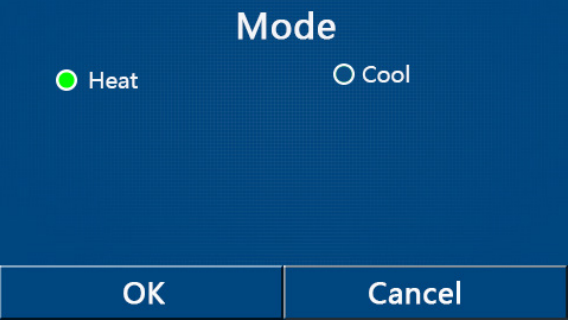

#### [Opmerkingen]

• De standaardmodus is "Verwarmen" wanneer het systeem voor het eerst wordt ingeschakeld.

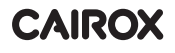

•De modus kan alleen worden ingesteld als het apparaat is uitgeschakeld, anders verschijnt het dialoogvenster "Schakel eerst het systeem uit".

•Als het waterreservoir niet beschikbaar is, zijn alleen de modi "Verwarmen" en "Koelen" toegestaan.

•Als het waterreservoir beschikbaar is, zijn de modi "Koelen", "Verwarmen", "Warm water, "Koelen + Warm water", en "Verwarmen + Warm water" toegestaan.

•De modus "Koelen" is toegestaan voor de warmtepomp; voor de toestellen die alleen verwarmen, zijn "Koelen + Warm water" en "Koelen" niet toegestaan.

•Deze instelling kan worden opgeslagen voor het geval er een stroomstoring is.

#### 2.2.2 Snel Warm Water

[Bedieningsinstructies]

Druk op de pagina met functie-instellingen (wanneer het apparaat is uitgeschakeld) op "**Snel warm water**" om naar de instellingenpagina te gaan. Daar kan de gewenste optie worden geselecteerd. Als u vervolgens op "**OK**" drukt, wordt deze instelling opgeslagen en keert het display terug naar de pagina met functie-instellingen.

[Opmerkingen]

•Deze functie kan alleen op "**On**" worden gezet als het waterreservoir beschikbaar is. Als het waterreservoir niet beschikbaar is, is deze functie gereserveerd.

•Deze instelling wordt opgeslagen voor het geval er een stroomstoring is.

•Deze functie is niet beschikbaar voor minikoelers.

#### 2.2.3 Koeling + Warm water

[Bedieningsinstructies]

Druk op de pagina met functie-instellingen (wanneer het apparaat is uitgeschakeld), op "**Koelen + Warm water**" om naar de instellingenpagina te gaan. Daar kan de gewenste optie worden geselecteerd. Als u vervolgens op "**OK**" drukt, wordt deze instelling opgeslagen en keert het display terug naar de pagina met functie-instellingen.

[Opmerkingen]

•Als het waterreservoir niet beschikbaar is, wordt het gereserveerd; als het niet beschikbaar is, wordt standaard prioriteit gegeven aan "Warm water".

•Deze instelling wordt opgeslagen voor het geval er een stroomstoring is.

•Deze functie is niet beschikbaar voor de minikoeler.

#### 2.2.4 Verwarming + Warm water

[Bedieningsinstructies]

Druk op de pagina met functie-instellingen (wanneer het apparaat is uitgeschakeld), op "**Verwarmen + Warm water**" om naar de instellingenpagina te gaan. Daar kan de gewenste optie worden geselecteerd. Als u vervolgens op "**OK**" drukt, wordt deze instelling opgeslagen en keert het display terug naar de pagina met functieinstellingen.

[Opmerkingen]

•Als het waterreservoir niet beschikbaar is, wordt het gereserveerd; als het niet beschikbaar is, wordt standaard prioriteit gegeven aan "Warm water".

•Deze instelling wordt opgeslagen voor het geval er een stroomstoring is.

•Deze functie is niet beschikbaar voor de toestellen die alleen verwarmen en de minikoeler.

#### 2.2.5 Stille Modus

[Bedieningsinstructies]

Druk op de pagina met functie-instellingen (wanneer het apparaat is uitgeschakeld) op "**Stille modus**" om een dialoogvenster te openen waarin "**Stille modus**" kan worden ingesteld op "**Aan**", "**Uit**" of "**Timer**".

Als de modus is ingesteld op "Timer", moeten ook het "Beginuur" en "Einduur" worden ingesteld. Tenzij anders aangegeven, is de tijdsinstelling dezelfde.

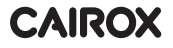

| う Quiet mode       | 8     |
|--------------------|-------|
| Quiet mode: Timer  |       |
| Start timer: 00:00 | 22 58 |
| End timer: 00:00   | 23 59 |
|                    | 01 01 |
|                    | 02 02 |

Timer voor Stille Modus

Klik bovenaan rechts om deze instellingen te bewaren.

[Opmerkingen]

- •Kan zowel op AAN als op UIT worden ingesteld, maar werkt alleen als de unit is ingeschakeld.
- •Als dit op "Aan" staat, gaat het automatisch terug naar "Uit" als het apparaat wordt uitgeschakeld; als het op "Timer" staat, blijft deze instelling behouden als het apparaat wordt uitgeschakeld en kan dit alleen handmatig worden geannuleerd.
- •Deze instelling wordt opgeslagen voor het geval er een stroomstoring is.

#### 2.2.6 Afhankelijk van de weersomstandigheden

[Bedieningsinstructies]

Druk in de pagina met functie-instellingen op "**Afhankelijk van de weersomstandigheden** " om een keuzescherm te openen waarin u de functie kunt instellen op "**On**" of "**Off**" en de temperatuur kunt regelen afhankelijk van het weer.

| 5 | Weather depend(1/3) | ධ |
|---|---------------------|---|
|   | Weather depend: Off |   |
|   | Upper AT-Heat:25°C  |   |
| < | Lower AT-Heat:-20°C | > |
|   | Upper WT-Heat:55°C  |   |
| U | Lower WT-Heat:40°C  |   |

Pagina Afhankelijk van de weersomstandigheden

[Opmerkingen]

• Wanneer de functie "Afhankelijk van de weersomstandigheden" is geactiveerd, kan deze niet worden uitgeschakeld door de AAN/UIT functie; dit moet handmatig worden gedaan.

•De doeltemperatuur "afhankelijk van de weersomstandigheden, kan worden gevonden op de pagina met de parameters.

•Wanneer deze functie geactiveerd is, is het nog steeds mogelijk om de kamertemperatuur in te stellen, maar deze instelling wordt pas actief wanneer de functie "Afhankelijk van de weersomstandigheden" gedeactiveerd is

•Deze functie kan worden ingesteld op "**Aan**" ongeacht of het apparaat is ingeschakeld of uitgeschakeld, maar werkt alleen als het apparaat is ingeschakeld.

•Dit werkt in de modi "Koelen" of "Verwarmen". In de modi "Koelen + Warm Water" of "Verwarmen + Warm Water" werkt het alleen als de huidige modus "Koelen" of "Verwarmen" is. In de modus "Warm water" werkt dit niet.

•De temperatuurinstelling voor de koelmodus is niet mogelijk voor het toestel dat alleen verwarmt.

•Deze instelling wordt opgeslagen in het geval van een stroomstoring.

•Wanneer het instelpunt "Hoge WT-Verwarming"/ "Hoge WT-Koeling" lager is dan "Lage WT-Verwarming"/

"Lage WT-Koeling", of wanneer "Lage WT-Verwarming"/ "Lage WT-Koeling" hoger is dan "Hoge WT-Verwarming"/ "Hoge WT-Koeling", verschijnt er een venster met de melding "Foute invoer!". Er is dan een reset nodig.

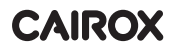

#### 2.2.7 Weektimer

[Bedieningsinstructies]

1.Druk op de pagina voor het instellen van de functies op "**Weektimer**" om de instellingenpagina te openen (zie hieronder).

| 5                 | Weekly timer |                 | ជ |
|-------------------|--------------|-----------------|---|
| Weekly timer: Off |              |                 |   |
| Mon. : Invalid    |              | Tue. : Invalid  |   |
| Wed. : Invalid    |              | Thur. : Invalid |   |
| Fri. : Invalid    |              | Sat. : Invalid  |   |
| Sun. : Invalid    |              |                 |   |

2.Op de pagina voor het instellen van de "Weektimer", kan de weektimer ingesteld worden op "Aan" of " uit ".
3.Op de pagina voor het instellen van de "Weektimer", drukt u op de gewenste dag (maandag tot zondag) om de instellingenpagina voor deze optie te openen.

4.Op de pagina voor het instellen van de "**Weektimer**", kunt u de timer instellen op "**Geldig**" of "**Ongeldig**". Het is ook mogelijk om drie tijdsperioden te definiëren, die elk kunnen worden ingesteld als "**Geldig**" of "**Ongeldig**.

5.Druk vervolgens op het pictogram "Opslaan" om de instelling op te slaan.

#### [Opmerkingen]

•Voor elke dag kunnen drie periodes worden gedefinieerd. Voor elke periode moet de begintijd vroeger zijn dan de eindtijd, anders is deze instelling niet geldig. De eindtijd moet ook later vallen dan de begintijd.

•Wanneer de weektimer wordt geactiveerd, reageert het display op basis van de huidige modus en temperatuur.

•Timer instellen voor weekdagen

"Geldig" geeft aan dat deze instelling alleen werkt wanneer de "Weektimer" is geactiveerd en niet wordt beïnvloed door de vakantiemodus.

"Ongeldig" geeft aan dat deze instelling niet werkt, zelfs als de 'Weektimer is geactiveerd.

•Als de functies "Weektimer" en "Holiday release" zijn geactiveerd, is de instelling van de "Weektimer" ongeldig. De instelling "Weektimer" werkt alleen als de "Holiday release" is uitgeschakeld

•De prioriteitenvolgorde voor de instellingen van de timer is van hoog naar laag: "Timertemperatuur",

"Klok", Vooraf ingestelde modus" en "Weektimer". Een instelling met een lagere prioriteitenvolgorde is

toegestaan, maar deze zal niet werken als de instelling met een hogere prioriteit geactiveerd is. De instelling werkt echter wel als de instelling met de hoogste prioriteit is uitgeschakeld.

•Deze instelling wordt opgeslaan in het geval van een stroomstoring.

#### 2.2.8 Holiday Release

[Bedieningsinstructies]

Druk op de pagina voor het instellen van de functies op "Holiday Release" om naar de pagina te gaan voor het invoeren van de instellingen. Deze functie kan dan op "**Aan**" of "**Uit**" worden ingesteld.

[Opmerkingen]

•Wanneer deze functie is geactiveerd, is het mogelijk om bepaalde dagen in te stellen op "Holiday release" op de instellingenpagina van de 'Weektimer"

. In dat geval is de instelling "Weektimer" voor die dag ongeldig, tenzij deze handmatig is ingesteld op "Geldig".

•Deze instelling wordt opgeslagen in het geval van een stroomstoring.

#### 2.2.9 Desinfectie

[Bedieningsinstructies]

1.Ga via de pagina voor het instellen van de functies naar de pagina om de "Desinfectie" in te stellen.

2.Op de instellingenpagina van "**Desinfectie**", kunt u het uur van de desinfectie, de temperatuur van de desinfectie en de week van de desinfectie selecteren. De bijbehorende instellingenpagina verschijnt aan de rechterkant.

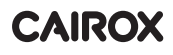

3.Druk vervolgens op "Bewaren" om deze instelling te bewaren.

| 5       | Disinfection | 8 |
|---------|--------------|---|
| Disinfe | ection: Off  |   |
| Set clo | ock: 23:00   |   |
| Set ter | -            |   |
| Set da  | y: Sat.      |   |
|         |              |   |

[Opmerkingen]

•Deze functie is niet beschikbaar voor mini-koelers.

•Deze instelling kan enkel geactiveerd worden wanneer "Waterreservoir" ingesteld staat op "Met". Wanneer het "Waterreservoir" ingesteld staat op "Zonder", dan wordt deze functie gedeactiveerd.

•Het is mogelijk om deze instelling in te voeren wanneer het apparaat aan of uit staat.

•Indien "Noodmodus", "Vakantie modus", "Floor debug", "Handmatig ontdooien", of "Terugwinnen van koelmiddel" geactiveerd zijn, kan deze functie niet gelijktijdig geactiveerd zijn. Wanneer "Desinfectie" geactiveerd is, zal "Noodmodus", "Vakantiemodus", "Floor debug" "Handmatig ontdooien", of "Terugwinnen van koelmiddel" falen, en verschijnt er een venster "Gelieve de desinfectiemodus uit te schakelen!"

• "Desinfectie" kan geactiveerd worden indien de unit aan of uit staat. Deze modus heeft voorrang op de modus "Warm water".

•Wanneer desinfectie mislukt, verschijnt er "**Desinfectie mislukt!**" op het display. Door op OK te drukken wordt deze boodschap verwijderd.

•Wanneer "**Desinfectie**" geactiveerd is, en er is een communicatiefout met de binnenunit of een defect van de waterverwarmer, zal de desinfectie automatisch stoppen.

•Deze instelling wordt bewaard voor het geval er een stroomonderbreking is.

#### 2.2.10 Timer van de horloge

[Bedieningsinstructies]

1. Via de pagina om de functies in te stellen: ga naar de pagina om de "Timer van de horloge" in te stellen.

2.De "Timer van de horloge" kan daar ingesteld worden op "Aan" of "Uit"

| 5             | Clock timer |  |
|---------------|-------------|--|
| Clock timer:  | Off         |  |
| Mode: Heat    |             |  |
| Period: 00:00 | ~00:00      |  |
| T-water tank  | :50°C       |  |
| WOT-Heat:4    | 5℃          |  |

3.De optie "**Modus**" wordt gebruikt om de gewenste modus in te stellen: "**WOT-Heat**" en "**T-waterreservoir**" worden gebruikt om de overeenkomstige watertemperatuur in te stellen. "**Periode**" wordt gebruikt om de tijd in te stellen. Druk daarna op "**Bewaren**" om alle instellingen op te slaan.

| う Clock             | Min:20 | Min:20 Max:60 |   |   | ×  |
|---------------------|--------|---------------|---|---|----|
| Clock timer: Off    |        | r             | 0 | ) |    |
| Mode: Heat          | 1      | 2             |   | 3 | ←  |
| Pariod: 00:00-00:00 | 4      | 5             |   | 6 |    |
|                     | 7      | 8             |   | 9 |    |
|                     |        |               |   |   | OK |
| WOT-Heat:45°C       | 0      |               |   |   |    |

[Opmerkingen]

•Wanner de **"Timer van de horloge**" werd ingesteld en de modus **"Warm water**" geactiveerd is, indien **"Waterreservoir"** gewijzigd wordt naar **"Zonder**", dan zal **"Warm water**" automatisch overschakelen naar **"Verwarmen**", en **"Koelen/Verwarmen + Warm water**" schakelt over naar **"Koelen/Verwarmen**".

•Wanneer "Weektimer" en "Timer van de horloge" gelijktijdig geactiveerd worden, dan krijgt de weektimer voorrang.

•Wanneer het waterreservoir beschikbaar is, zijn "Verwarmen", "Koelen", "Warm water", "Verwarmen + Warm water" en "Koelen + Warm water" toegelaten. Wanneer het waterreservoir echter niet beschikbaar is, zijn enkel de modi "verwarmen" en "koelen" toegelaten.

•Als de eindtijd vroeger is dan de starttijd, is deze instelling ongeldig.

- •De temperatuur van het waterreservoir kan alleen worden ingesteld als "Warm water" is ingeschakeld in de werkingsmodus.
- •De instelling van "Timer van de horloge" werkt slechts één keer. Als deze instelling opnieuw nodig is, moet deze opnieuw worden ingesteld.
- •Deze instelling wordt gedeactiveerd wanneer het apparaat handmatig wordt ingeschakeld.
- •Wanneer de functie "Afhankelijk van het weer" geactiveerd is en de modus voor "Timer van de horloge" ingesteld is op "Warm water", wordt "Afhankelijk van het weer" gedeactiveerd wanneer de instellingenmodus wordt gewijzigd .
- •De functie wordt bewaard in geval van stroomuitval.

#### 2.2.11 Temp timer.

Via de pagina om de functies in te stellen: ga naar de pagina om de "Temp. timer" in te stellen.

Op de pagina om de "Temp. timer" in te stellen, kan deze functie ingesteld worden op "Aan" of "Uit".

| 5         | Temp. timer | _ |
|-----------|-------------|---|
| Temp. tiı | mer: Off    |   |
| Period 1: | 00:00       |   |
| WT-Heat   | : 1:45°C    |   |
| Period 2: | 00:00       |   |
| WT-Heat   | t 2:45°C    |   |

Selecteer "Periode 1"/"Periode 2" en er gaat een venster open om de periode in te stellen. Selecteer vervolgens "WT-Verwarming1/WT-Koeling 1/2" en er gaat een venster open om de temperatuur in te stellen.

| う Temp.          | Min:20 |   | /lax | :60 | ×        |
|------------------|--------|---|------|-----|----------|
| Temp. timer: Off |        |   | (    | )   |          |
| Period 1: 00:00  | 1      | 2 | 2    | 3   | ←        |
| WT-Heat 1:45°C   | 4      | Ę | 5    | 6   | <u> </u> |
| Period 2: 00:00  | 7      | 8 | 3    | 9   | OK       |
| WT-Heat 2:45°C   | 0      |   |      | -   | OK       |

[Opmerkingen]

•Wanneer "Weektimer", "Preset mode", "Timer van de horloge" "Temp. timer" gelijktijdig ingesteld zijn, dan heeft de laatste voorrang.

•Deze instelling is enkel geldig wanneer de unit ingeschakeld is.

•In de modus "Koelen" of "Koelen+Warm water", is "WT-Koelen" het streefdoel van de instelling. In modus "Verwarmen" of "Verwarmen+Warm water" is "WT-Heat" het streefdoel van de instelling.

•Als de starttijd van periode 2 gelijk is aan die van periode 1, dan heeft periode 2 voorrang.

• "Temp.timer" wordt geregeld op basis van de timer.

•Wanneer tijdens deze instelling de temperatuur handmatig wordt ingesteld, krijgt deze instelling voorrang.

•In de modus "Warm water", wordt deze functie gereserveerd.

•Deze functie wordt bewaard in geval van stroomonderbreking

#### 2.2.12 Noodmodus

[Bedieningsinstructies]

1. In de pagina om de functies in te stellen: zet de modus op "Verwarmen" of "Warm water".

2. Selecteer in de pagina om functies in te stellen "Noodmodus" en stel in op "Aan" of "Uit".

3.Wanneer "Noodmodus" geactiveerd is, verschijnt het overeenkomstige icoon bovenaan de menupagina.

4. Wanneer de modus niet ingesteld is op "Verwarmen" of "Warm water", verschijnt er "Foute werkingsmodus" op het display.

[Opmerkingen]

•De noodmodus is toegelaten op voorwaarde dat er een fout of bescherming is, en de compressor gedurende minstens drie minuten gestopt is. Indien de fout of bescherming niet opgelost wordt, kan de unit overschakelen naar de noodmodus via het bekabelde bedieningspaneel (wanneer de unit uitgeschakeld is).

•In de noodmodus kan "Warm water" of "Verwarmen" niet gelijktijdig uitgevoerd worden.

•Wanneer de werkingsmodus ingesteld is op "Verwarmen", en indien "Andere thermische controle" of "Optionele Elektrische Verwarmer" op "Zonder" zijn ingesteld, kan de unit niet overschakelen naar de "Noodmodus".

•Wanneer de unit ingesteld is op "Verwarmen" in "Noodmodus" en de controller detecteert "HP-Water Switch", "Hulpverwarming 1", "Hulpverwarming 1", en "Temp-AHLW", dan stopt deze modus meteen. De "Noodmodus" kan ook niet geactiveerd worden wanneer bovenvermelde fouten zich voordoen.

•Wanneer de modus "Warm water" draait in "Noodmodus" en de controller detecteert "Auxi.-WTH", dan stopt deze modus meteen. De "Noodmodus" kan ook niet geactiveerd worden wanneer bovenvermelde fouten zich voordoen.

•Wanneer deze modus geactiveerd is, zullen "Weektimer", "Preset mode", "Timer van de horloge" en "Temp timer" gedeactiveerd zijn. Behalve "Aan/Uit", zijn "Modus", "Stille modus", "Weektimer", "Preset mode", "Timer van de horloge" en "Temp timer" onbeschikbaar.

•De thermostaat werkt niet in "Noodmodus".

•Deze functie kan enkel geactiveerd worden als de unit uit staat. Wanneer de functie geactiveerd wordt wanneer de unit "Aan" staat, verschijnt er een venster met de boodschap "Schakel het systeem eerst uit!".

•"Floor debug", "Desinfectie", en "Vakantiemodus" kunnen niet gelijktijdig met deze functie werken. Indien dit toch gebeurt, verschijnt er een venster met de boodschap "Gelieve de noodmodus eerst uit te schakelen!".

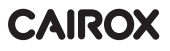

•Wanneer er een stroomstoring is, schakelt de "Noodmodus" terug naar "Off".

#### 2.2.13 Vakantiemodus

[Bedieningsinstructies]

Op de pagina om de functies in te stellen; selecteer "Vakantiemodus" en stel in op "On" of "Off". [Opmerkingen]

•Deze functie kan alleen geactiveerd worden wanneer de unit uitgeschakeld is, anders verschijnt er een venster met de boodschap "Schakel het systeem eerst uit!".

•Wanneer de "Vakantiemodus" geactiveerd is, schakelt de bedrijfsmodus automatisch over naar "Verwarmen". Het instellen van de modus en de functie "On/Off" via het bedieningspaneel zijn niet beschikbaar.

•Wanneer "Vakantiemodus" geactiveerd is, deactiveert het bedieningspaneel automatisch "Weektimer", "Preset mode", "Timer van de horloge" en "Temp.timer".

• In de "Vakantiemodus", wanneer de unit werkt volgens kamertemperatuur, moet het instelpunt (kamertemperatuur voor verwarming) ingesteld staan op 10°C; wanneer de unit werkt volgens de temperatuur van het uitgaand water, moet het instelpunt (temp. uitgaand water voor verwarmen) 30°C zijn.

•Wanneer deze functie geactiveerd is, kunnen de functies "Floor debug", "Noodmodus", "Desinfectie", "Manueel ontdooien", "Preset mode", "Weektimer", "Timer van de horloge", en "Temp.timer" niet gelijktijdig geactiveerd worden, anders verschijnt er een venster met de boodschap "Schakel de vakantiemodus uit!".

•Deze functie wordt bewaard voor in geval van een stroomstoring.

#### 2.2.14 Preset Mode

[Bedieningsinstructies]

Op de pagina om de functies in te stellen; selecteer "Preset mode" om naar deze instellingenpagina te gaan.

| 5      | Preset mode |  |
|--------|-------------|--|
| Period | 1: Invalid  |  |
| Period | 2: Invalid  |  |
| Period | 3: Invalid  |  |
| Period | 4: Invalid  |  |
|        |             |  |

Op de instellingenpagina voor de tijdsperiode: elke periode kan ingesteld worden op "Geldig" of "Ongeldig".

| S        | Preset mode |  |
|----------|-------------|--|
| Period   | 1: Invalid  |  |
| Mode:    | Heat        |  |
| WOT-H    | leat:45°C   |  |
| Start ti | mer: 00:00  |  |
| End tim  | ner: 00:00  |  |

De optie "**Modus**" wordt gebruikt om de modus vooraf in te stellen; "**WOT-Verarmen**" wordt gebruikt om de temperatuur in te stellen van het uitgaand koud/warm water; "**Start timer**"/"**End timer**" wordt gebruikt om de tijd in te stellen. Druk dan op het icoon "**Bewaren**" om alle instellingen op te slaan.

[Opmerkingen]

•Wanneer de "**Preset mode**" is ingesteld op "**Warm water**" en "**Waterreservoir**" is ingesteld op "**Zonder**", schakelt de vooraf ingesteld modus voor "**Warm water**" automatisch over naar "**Verwarmen**".

•Wanneer "Weektimer" en "Preset mode" beide ingesteld zijn, dan heeft "Preset mode" voorrang.

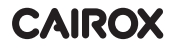

•Wanneer het waterreservoir beschikbaar is, kan de vooraf ingestelde modus "**Verwarmen**", "**Koelen**", of "**Warm water**" zijn. Wanneer het waterreservoir echter onbeschikbaar is, kan de vooraf ingestelde modus enkel "**Verwarmen**" of "**Koelen**" zijn.

• "Start timer" moet vroeger liggen dan "End timer", anders verschijnt een venster "foute tijdsinstelling".

•De instelling van de "Preset mode" zal werken totdat deze manueel geannuleerd wordt.

•Wanneer "**Start timer**" bereikt wordt, zal de unit de vooraf ingestelde modus uitvoeren. In dat geval is het nog mogelijk om de instellingen van de modus en van de temperatuur in te stellen, maar worden deze niet bewaard in de vooraf ingestelde modus. Wanneer "**End timer**" bereikt is, zal de unit uitschakelen.

•Deze functie wordt bewaard voor in geval van een stroomstoring.

•Wanneer "Afhankelijk van de weersomstandigheden" geactiveerd is en de "Preset mode" ingesteld is op "Water water", wordt de functie "Afhankelijk van de weerstomstandigheden" gedeactiveerd wanneer de instellingenmodus gewijzigd werd.

#### 2.2.15 Reset fouten

#### [Bedieningsinstructies]

Op de pagina om de functies in te stellen; door te klikken op "**Reset fouten**" opent er een venster. Door op "**OK**" te klikken wordt de fout gereset. Door op "**Cancel**" te klikken, wordt de fout niet gereset.

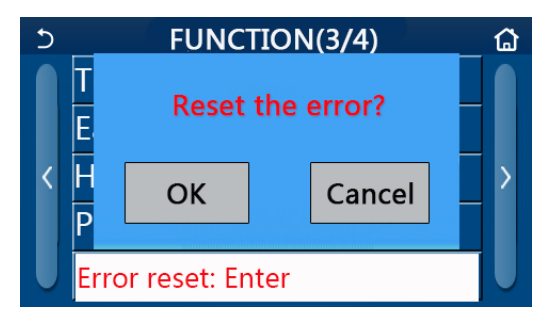

[Opmerkingen]

•Deze functie kan enkel uitgevoerd worden wanneer de unit is uitgeschakeld.

#### 2.2.16 WiFi Reset

#### [Bedieningsinstructies]

Op de pagina om de functies in te stellen: door te klikken op "**WiFi**", opent er een keuzevenster. Door te klikken op "**OK**", worden de instellingen voor WiFi gereset. Door te klikken op "**Annuleren**" zal het keuzevenster sluiten en zal de WiFi niet resetten.

#### 2.2.17 Reset

[Bedieningsinstructies]

Op de pagina om de functies in te stellen: door te klikken op "**Reset**", opent er een keuzevenster. Klik op "**OK**" om alle parameters te resetten. Klik op **Cancel**" om terug te keren naar de vorige pagina.

#### [Opmerkingen]

•Deze functie is enkel beschikbaar wanneer de unit uitgeschakeld is.

•Deze functie is mogelijk voor "Temp. timer", "Timer van de horloge", "Preset mode", "Weektimer", en "Afhankelijk van de weersomstandigheden".

#### 2.2.18 Kinderslot

#### [Bedieningsinstructies]

Op de pagina om de functies in te stellen: klik op "Kinderslot", om dit in te stellen op "On" of "Off".

Indien gesteld op "**On**", keert het bedieningspaneel terug naar de startpagina, en wordt er een icoontje afgebeeld, zoals getoond in onderstaande afbeelding.

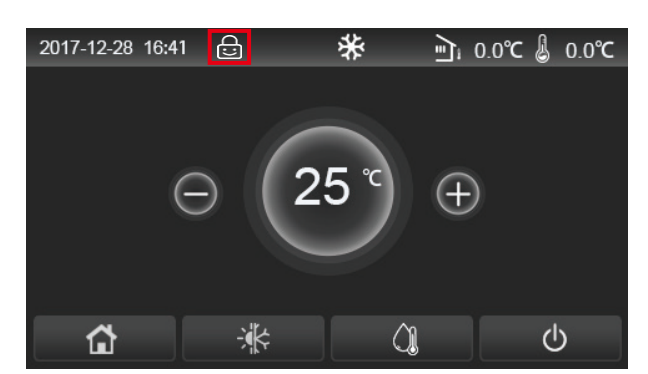

In dit geval,is het bedieningspaneel vergrendeld en werkt het aanraakscherm niet. Door zes seconden te klikken op *(intersiot)*, zal het bedieningspaneel ontgrendeld worden, en zal het aanraakscherm opnieuw werken. Het **"Kinderslot**" blijft echter actief, en als er gedurende 30 seconden opnieuw geen handeling wordt uitgevoerd, zal het bedieningspaneel opnieuw vergrendeld worden.

Deze functie wordt pas echt uitgeschakeld door ze in te stellen op "Off".

#### 2.3 Instellen gebruiksparameters

[Bedieningsinstructies]

1.In de menupagina; klik op "**PARAMETER**" om naar de pagina te gaan om de parameters in te stellen, zoals getoond in onderstaande afbeelding.

| 5 | PARAMETER(1/2)    | ۵ |
|---|-------------------|---|
|   | WOT-Cool:18°C     |   |
|   | WOT-Heat:45°C     |   |
| < | RT-Cool:24°C      | > |
|   | RT-Heat:20°C      |   |
|   | T-water tank:50°C |   |

Pagina om Parameters in te stellen

2.Op de pagina om het menu in te stellen, kan men met de pijltjes navigeren naar de volgende pagina met parameters.

3.Klik vervolgens op "**OK**" om de instelling te bewaren. De unit zal dan werken volgens deze instelling. Druk op "**Cancel**" om de instelling te annuleren.

#### [Opmerkingen]

Voor parameters met verschillende standaardwaarden in verschillende omstandigheden, zal de standaardwaarde ook veranderen wanneer de omstandigheden veranderen (in functie van de overeenkomstige omstandigheden).

Alle parameters worden bewaard voor het geval er een stroomstoring is.

Instellen van de parameters

| N.  | Velledine neem                              | Weergegeven    | Bereik  | Bereik   | Standaard- | Opmorkingon                                              |
|-----|---------------------------------------------|----------------|---------|----------|------------|----------------------------------------------------------|
| Nr. | volledige naam                              | naam           | (°C)    | (°F)     | waarde     | Opinerkingen                                             |
| 1   | Temp. uitgaand<br>water voor<br>koelen (T1) | WOT-Cool       | 7~25°C  | 45~77°F  | 18°C /64°F | Niet beschikbaar op<br>toestellen die enkel<br>verwarmen |
| 2   | Temp. uitgaand                              | Temp. uitgaand | 20~60°C | 68~140°F | 45℃ /113°F | Units in de reeks hoge<br>temperaturen                   |
| 2   | warmen (T2)                                 | wor-Heat       | 20~55°C | 68~131°F | 45°C/113°F | Units in de reeks normale<br>temperaturen                |

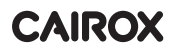

| No  | Vollodigo paam                                                    | Weergegeven  | Bereik  | Bereik    | Standaard- | Opmorkingon                                              |
|-----|-------------------------------------------------------------------|--------------|---------|-----------|------------|----------------------------------------------------------|
| NO. | volleuige naam                                                    | naam         | (°C)    | (°F)      | waarde     | Opmerkingen                                              |
| 3   | Kamer-<br>temperatuur<br>voor koelen (T3)                         | RT-Cool      | 18~30°C | 64~86°F   | 24°C/75°F  | Niet beschikbaar op<br>toestellen die enkel<br>verwarmen |
| 4   | Kamertemp.<br>voor verwarmen<br>(T4)                              | RT-Heat      | 18~30°C | 64~86°F   | 20°C/68°F  | 1                                                        |
| 5   | Temp. water-<br>reservoir (T5)                                    | T-water tank | 40~80°C | 104~176°F | 50°C/122°F | Niet beschikbaar<br>voor mini-koelers                    |
| 6   | Verschil temp.<br>uitgaand water<br>voor koelen (Δt1)             | ΔT-Cool      | 2~10°C  | 36~50°F   | 5°C/41°F   | Niet beschikbaar<br>voor mini-koelers                    |
| 7   | Verschil temp.<br>uitgaand water<br>voor koelen (Δt2)             | ΔT-Heat      | 2~10°C  | 36~50°F   | 10°C/50°F  | 1                                                        |
| 8   | Verschil temp.<br>uitgaand water<br>voor verwarmen<br>water (Δt3) | ΔT-hot water | 2~25°C  | 36~77°F   | 5°C/41°F   | Niet beschikbaar<br>voor mini-koelers                    |
| 9   | Controleverschil<br>kamertemp. (Δt4)                              | ΔT-Room temp | 1~5°C   | 34~41°F   | 2°C/36°F   | 1                                                        |

#### 2.4 Instellen parameters inbedrijfsname

[Bedieningsinstructies]

1.In de menupagina; klik op "**Inbedrijfsname**" en geef het correcte paswoord in (000048) in het venster, om toegang te krijgen tot de pagina voor de parameters voor de inbedrijfsname. De linkerkant dient voor het instellen van de functies, en de rechterkant voor het instellen van de parameters (zoals afgebeeld in onderstaande illustratie).

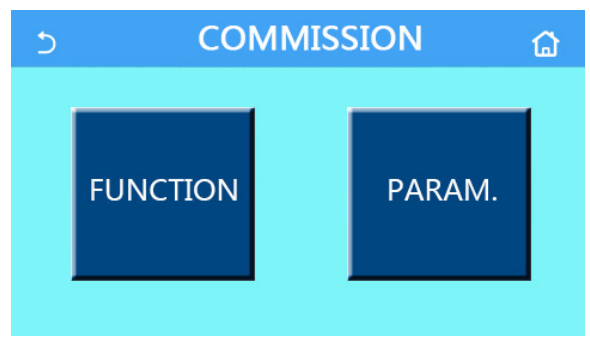

[Opmerkingen]

•Wanneer er een functie verandert op de pagina voor het instellen van de parameters voor de inbedrijfsname,

zal het systeem deze wijziging automatisch opslaan voor het geval er een stroomstoring optreedt.

•Wijzig de parameters voor de inbedrijfsname niet indien u niet behoort tot het gekwalificeerd onderhoudspersoneel. Dergelijke wijzigingen kunnen de unit immers op een negatieve manier beïnvloeden.

| Nr. | ltem                        | Bereik                                               | Standaard-<br>waarde | Beschrijving                                                                                                    |
|-----|-----------------------------|------------------------------------------------------|----------------------|----------------------------------------------------------------------------------------------------|
| 1   | Ctrl. state                 | T-uitgaand water/<br>Kamertemperatuur                | T-uitgaand<br>water  | Wanneer " <b>Sensor op afstand</b> " is ingesteld op<br>" <b>Met</b> ", kan hij ingesteld worden op " <b>kamertemp</b> ".                                                                                                    |
| 2   | Tweeweg-<br>klep            | Tweewegklep koelen,<br>On/Off                        | Off                  | Bepaalt de status van de tweewegklep in de<br>modi " <b>Koelen</b> " en " <b>Koelen + Warm water</b> ". In de<br>modi "Koelen" of "Koelen + Warm water" hangt<br>de status van de tweewegklep af van deze<br>instelling. Deze instelling is niet beschikbaar voor<br>units die enkel verwarmen. |
|     |                             | Tweewegklep verwarmen,<br>On/Off                     | On                   | Bepaalt de status van de tweewegklep in de modi<br>"Verwarmen" en "Verwarmen + Warm water".                                                                                                    |
| 5   | Solar<br>setting            | Met/Zonder                                           | Zonder               | Wanneer het waterreservoir niet beschikbaar is,<br>wordt deze instelling gereserveerd.<br>Wanneer dit is ingesteld op " <b>Met</b> ", werk de<br>zonnekit op zichzelf.<br>Wanneer dit is ingesteld op " <b>Zonder</b> ", is warm water<br>geproduceerd door de zonnekit niet beschikbaar.       |
| 6   | Waterreservoir              | Met/Zonder                                           | Zonder               | Niet beschikbaar voor mini-koelers                                                                                                    |
| 7   | Thermostaat                 | Zonder/Lucht/Lucht+ warm<br>water/Lucht+ warm water2 | Zonder               | Deze instelling kan niet rechtstreeks<br>omschakelen tussen "Lucht", "Lucht+warm<br>water" en "Lucht+warm water2", maar via<br>"Zonder" in deze optie.                                                                                                    |
|     | memostaat                   | On/Off                                               | Off                  | Deze instelling is beschikbaar voor mini-koelers                                                                                                    |
| 8   | Ander verwarm<br>systeem    | ings- Met/Zonder                                     | Zonder               | 1                                                                                                    |
| 9   | Optionele<br>E-Heater       | Off/1/                                               | Off                  | 1                                                                                                    |
| 10  | Sensor<br>op afstand        | Met/Zonder                                           | Zonder               | Wanneer ingesteld op "Zonder", wordt "Ctrl. state" standaard ingesteld op "T-uitgaand water".                                                                                                    |
| 11  | Verwijderen<br>lucht        | On/Off                                               | Off                  | 1                                                                                                    |
| 12  | Floor debug                 | On/Off                                               | Off                  | 1                                                                                                    |
| 13  | Manueel<br>ontdooien        | On/Off                                               | Off                  | 1                                                                                                    |
| 14  | Gedwongen<br>modus          | Off/gedwongen-koelen/<br>gedwongen-verwarmen         | Off                  | "Gedwongen-koelen" is niet beschikbaar voor units die alleen verwarmen.                                                                                                    |
| 15  | Verwarmer<br>waterreservoir | Logic 1/Logic 2                                      | Logic 1              | <ol> <li>Deze instelling is toegelaten wanneer het<br/>waterreservoir beschikbaar is, en de unit OFF staat</li> <li>Niet beschikbaar voor mini-koelers</li> </ol>                                                                                                    |
| 16  | Gate-Ctrl.                  | On/Off                                               | Off                  | /                                                                                                    |
| 17  | C/P limit                   | Off/Stroombegrenzing/<br>Vermogensbegrenzing         | Off                  | Stroombegrenzing: tussen de 0 en de 50A, en<br>de standaardwaarde bedraagt 16A.<br>Vermogensbegrenzing: tussen de 0,0 en<br>10,0kW; standaardwaarde bedraagt 3.0 kW.                                                                                                    |
| 18  | Adres                       | [1-125] [127-253]                                    | 1                    | /                                                                                                    |
| 19  | Terugwinnen koelmiddel      | On/Off                                               | Off                  | /                                                                                                    |

#### Instellingen van de functies voor inbedrijfsname

| Nr. | Item              | Bereik         | Standaard-<br>waarde | Beschrijving |
|-----|-------------------|----------------|----------------------|--------------|
| 20  | Gate-Ctrl         | On/Off         | Off                  | 1            |
| 21  | Drieweg-<br>klep1 | Zonder/DHW/AIR | Zonder               | 1            |

#### Instellingen van de parameters voor inbedrijfsname

| Nr. | Volledige naam | Afgebeelde<br>naam | Be      | ereik     | Standaard-<br>waarde | Opmerking |
|-----|----------------|--------------------|---------|-----------|----------------------|-----------|
| 1   | T-HP max       | T-HP max           | 40~55°C | 104~131°F | 50°C/122°F           |           |

#### 2.4.1 Ctrl. state

[Bedieningsinstructies]

Op de pagina voor het instellen van de parameters voor inbedrijfsname; klik op "Ctrl. state" en stel in op "Tuitgaand water" of "Kamertemperatuur"

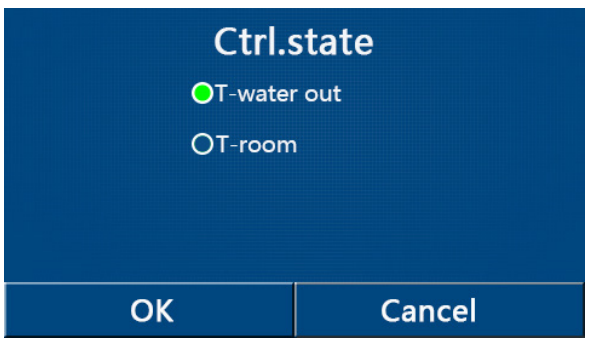

#### [Opmerkingen]

•Wanneer "Sensor op afstand" ingesteld is op "Met", kan deze parameter ingesteld worden op "T-uitgaand water" of "Kamertemperatuur". Wanneer "Sensor op afstand" ingesteld is op "Zonder", kan deze parameter alleen ingesteld worden op "T-uitgaand water".

• Deze instelling wordt bewaard in geval er een stroomstoring optreedt.

#### 2.4.2 Tweewegklep

[Bedieningsinstructies]

Op de pagina voor het instellen van de parameters voor inbedrijfsname: klik op "Tweewegklep koeling" of

"Tweewegklep verwarming" om naar de overeenkomstige instellingenpagina te gaan.

#### [Opmerkingen]

•Deze instelling is niet beschikbaar voor units die enkel verwarmen.

•In de modi "Koelen", of "Koelen + Warm water", zal "Tweewegklep koeling" de status van de tweewegklep bepalen, maar in "Verwarmen" of "Verwarmen + Warm water", bepaalt "Tweewegklep verwarming" de status v/d tweewegklep.

•Deze instelling wordt bewaard in geval er een stroomstoring optreedt.

#### 2.4.3 Instellingen solar

[Bedieningsinstructies]

1.Deze instelling is niet beschikbaar voor minikoelers.

2.Op de pagina voor het instellen van de parameters voor de ingebruikname; klik op "**Instellingen Solar**" om naar dit submenu te gaan

3.In het submenu kunnen "Instellingen Solar" ingesteld worden op "Met" of "Zonder".

4.In het submenu kan "Solar verwarmer" ingesteld worden op "On" of "Off".

| 5        | Solar setting      |  |
|----------|--------------------|--|
| Solar se | etting: With       |  |
| Solar h  | eater: Off         |  |
|          |                    |  |
|          |                    |  |
|          |                    |  |
|          | Instellingen Solar |  |

#### [Opmerkingen]

• Dit kan ingesteld worden wanneer het apparaat aan of uit staat.

• Deze instelling is enkel toegelaten wanneer het waterreservoir beschikbaar is. Wanneer het waterreservoir niet beschikbaar is, wordt deze instelling gereserveerd.

• Deze instelling wordt bewaard in geval er een stroomstoring optreedt..

#### 2.4.4 Waterreservoir

[Bedieningsinstructies]

Op de pagina voor het instellen van de parameters voor de ingebruikname; klik op "Waterreservoir" om naar de overeenkomstige instellingenpagina te gaan, waar "Waterreservoir" ingesteld kan worden op "Met" of "Zonder".

[Opmerkingen]

•Deze instelling wordt bewaard in geval er een stroomstoring optreedt.

•Deze instelling is enkel geldig wanneer de unit uitgeschakeld is.

#### 2.4.5 Thermostaat

[Bedieningsinstructies]

1.Op de pagina voor het instellen van de parameters voor inbedrijfsname; klik op "**Thermostaat**" om naar de overeenkomstige instellingenpagina te gaan.

2. Op de instellingenpagina van de "Thermostaat"; dit kan ingesteld worden op "Lucht", "Zonder", "Lucht + warm water" en "Lucht + warm water2". Wanneer dit ingesteld is op "Lucht", "Lucht + warm water2", zal de unit werken volgens de modus die is ingesteld door de thermostaat. Wanneer dit ingesteld is op "Zonder", zal de unit werken volgens de modus ingesteld door het bedieningspaneel.

3. Voor minikoelers kan dit ingesteld worden op "On" of "Off".

| Thermostat |                  |  |  |  |  |
|------------|------------------|--|--|--|--|
| Without    | O Air+hot water  |  |  |  |  |
| O Air      | O Air+hot water2 |  |  |  |  |
| ОК         | Cancel           |  |  |  |  |

[Opmerkingen]

•Wanneer "Waterreservoir" ingesteld is op "Zonder", dan zijn de modi "Lucht + warm water" of "Lucht + warm water2" niet beschikbaar.

•Wanneer "Floor debug" en "Noodmodus" geactiveerd zijn, is de functie van de thermostaat ongeldig.

•Wanneer de "Thermostaat" ingesteld is op "Lucht", "Lucht + warm water" of "Lucht + warm water2", dan wordt "Temp.timer" automatisch gedeactiveerd en zal de unit werken volgens de modus ingesteld door de

thermostaat. De instelling van de modus en "On/Off" op het controlepaneel zullen ook niet werken.

•Wanneer "Thermostaat" ingesteld is op "Lucht", zal de unit werken volgens de instellingen van de thermostaat.

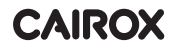

•Wanneer "Thermostaat" ingesteld is op "Lucht + warm water", indien de thermostaat uit staat, kan de unit nog werken in de modus "Warm water". In dat geval geeft het ON/OFF-icoon op de startpagina de bedrijfsstatus van de unit niet weer. De werkingsparameters zijn beschikbaar op de pagina's met de parameters.

•Wanneer "Thermostaat" ingesteld is op "Lucht + warm water", kan de voorrang met betrekking tot de werking ingesteld worden op het bedieningspaneel (zie Secties 2.2.3 en 2.2.4 voor meer details.)

•Wanneer de "Thermostaat" ingesteld is op "Lucht + warm water2", zijn er twee mogelijke antwoorden voor de units. In het eerste geval, indien CN26 het "OFF" signaal ontvangt (droog contact, 0Vac), geeft de unit voorrang aan "Warm water". Wanneer de bedrijfsomstandigheden voor "Warm water" klaar zijn, werkt de unit voor "Warm water". Wanneer de behoeften op het vlak "Warm water" vervuld zijn, werkt de unit volgens hetgeen de thermostaat vraagt. In het andere geval, indien CN26 geen "OFF" signaal heeft gekregen, werkt de unit volgens hetgeen de thermostaat vraagt.

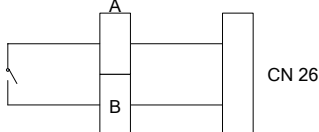

•De status van de thermostaat kan enkel gewijzigd worden wanneer de unit uit staat.

•Indien geactiveerd kunnen de functies "Floor debug", "Lucht verwijderen", en "Noodmodus" niet geactiveerd worden.

•Deze instelling wordt bewaard in geval er een stroomstoring optreedt.

#### 2.4.6 Andere thermische controle

[Bedieningsinstructies]

1.Op de pagina voor het instellen van de parameters voor inbedrijfsname; klik op "**Andere thermische controle**", om naar de overeenkomstige instellingenpagina te gaan.

2.Op de instellingenpagina "Andere thermische controle" kan deze functie ingesteld worden op "Met" of "Zonder". "T-Other switch on" kan worden ingesteld op de gewenste waarde. Wanneer "Andere thermische controle" ingesteld is op "Met", is het mogelijk om de bedrijfsmodus in te stellen van de reservewarmtebron.

| 5           | Other thermal |  |
|-------------|---------------|--|
| Other therm | nal : With    |  |
| T-Other swi | tch on:-20°C  |  |
| Logic: 1    | 13            |  |
|             |               |  |
|             |               |  |

[Opmerkingen]

•Deze instelling wordt bewaard in geval er een stroomstoring optreedt.

•Er bestaan hier 3 werkingslogica voor.

Logica 1

1.Het instelpunt van de andere thermisch controle moet gelijk zijn aan dat van "**WOT-Verwarmen**" in de modi "**Verwarmen**" en "**Verwarmen + warm water**". Het instelpunt moet het laagst zijn tussen "**T-Waterreservoir**" +5°C en 60°C in de modus "**Warm water**".

2.De waterpomp voor de andere thermische controle moet altijd actief zijn in de modus "Verwarmen".

3.In de modus "**Verwarmen**" wordt de tweewegklep bediend volgens de instellingen van het bedieningspaneel. In de modus "**verwarmen**" stopt de waterpomp van de warmtepomp. In de standby-modus zal de waterpomp echter opstarten, maar zal de andere thermische controle stoppen.

In de modus "**Warm water**" schakelt de driewegklep over naar het waterreservoir, de waterpomp van de warmtepomp stopt altijd, maar de andere thermische controle start op.

In de modus "Verwarmen + warm water", werk de andere thermische controle alleen voor het verwarmen van de ruimte, en de elektrische verwarmer van het waterreservoir werkt voor het opwarmen van het water. In dat geval, wordt de tweewegklep bediend in functie van de instellingen van het bedieningspaneel en stopt

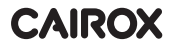

de driewegklep altijd. In de modus "**Verwarmen**" zal de waterpomp van de warmtepomp stoppen. In de standy-modus zal de waterpomp echter opstarten.

#### Logica 2

1.Het instelpunt van andere thermische controle moet gelijk zijn aan dat van "**WOT-Verwarmen**" en beide zijn gelijk aan of lager dan 60°C in de modi "**Verwarmen**" en "**Verwarmen + warm water**"; Het instelpunt moet het laagst zijn tussen "**T-Waterreservoir**" +5°C en 60°C in de modus "**Warm water**".

2.De waterpomp voor andere thermische controle moet altijd actief zijn de in de modus "Verwarmen".

3.In de modus "**Verwarmen**", wordt de tweewegklep gecontroleerd op basis van de instellingen van het bedieningspaneel. In de modus "**Verwarmen**" wordt de waterpomp van de warmtepomp gestopt. In de standbymodus zal de waterpomp echter opstarten, maar zal de andere thermische controle stoppen.

In de modus "**Warm water**" zal de driewegklep overschakelen naar het waterreservoir. De waterpomp van de warmtepomp zal altijd stoppen maar de andere thermische controle zal starten.

In de modus "Verwarmen + Warm water" ("Verwarmen" krijgt voorrang), zal de andere thermische controle alleen werken voor verwarmen van de ruimte, en de elektrische verwarmer van het waterreservoir werkt voor het verwarmen van het water. In dit geval wordt de tweewegklep bediend volgens de instellingen van het bedieningspaneel, en zal de driewegklep altijd stoppen. In de modus "Verwarmen" wordt de waterpomp van de warmtepomp gestopt. In de standby-modus zal de waterpomp echter opstarten.

In de modus "Verwarmen + Warm water" ("Warm water" heeft voorrang) werkt de andere thermische controle enkel voor het verwarmen van de ruimte en verwarmen van het water. De andere thermische controle zal eerst werken voor het verwarmen van het water, en zodra "T-waterreservoir" bereikt is, zal de andere thermische controle de ruimte beginnen verwarmen.

#### Logica 3

De warmtepomp zal alleen een signaal sturen naar de andere thermische controles, maar de volledige bedieningslogica moet "**stand alone**" zijn.

| Andere thermische controle |                 |                           |                  |                  |                                                                      |  |  |
|----------------------------|-----------------|---------------------------|------------------|------------------|----------------------------------------------------------------------|--|--|
| Nr.                        | Product         | Modus                     | Opmerking        |                  | Vereiste accessoires                                                 |  |  |
|                            |                 | Verwarmen                 | /                | Beschikbaar      | RT5 temperatuursensor                                                |  |  |
|                            | Monobloc        | Warm water                | /                | Beschikbaar      | Extra 3-wegklep, sensor waterreservoir                               |  |  |
|                            |                 | Verwarmen<br>+ warm water | /                | Beschikbaar      | RT5 temperatuursensor, sensor waterreservoir                         |  |  |
| _                          |                 | Verwarmen                 | /                | Beschikbaar      | RT5 temperatuursensor                                                |  |  |
| _ogi                       | Split           | Warm water                | /                | Beschikbaar      | Bijkomende 3-wegklep, sensor waterreservoir                          |  |  |
| ca 1                       | •               | Verwarmen<br>+ warm water | /                | Beschikbaar      | RT5 temperatuursensor, sensor waterreservoir                         |  |  |
|                            |                 | Verwarmen                 | /                | Beschikbaar      | RT5 temperatuursensor                                                |  |  |
|                            | All in One      | Warm water                | /                | Niet Beschikbaar | 1                                                                    |  |  |
|                            |                 | Verwarmen<br>+ warm water | 1                | Beschikbaar      | RT5 temperatuursensor, sensor waterreservoir                         |  |  |
|                            |                 | Verwarmen                 | /                | Beschikbaar      | RT5 temperatuursensor                                                |  |  |
|                            | Monobloc        | Warm water                | /                | Beschikbaar      | Bijkomende 3-wegklep, sensor waterreservoir                          |  |  |
|                            |                 | Verwarmen<br>+ warm water |                  | Beschikbaar      | Bijkomende 3-wegklep,RT5<br>temperatuursensor, sensor waterreservoir |  |  |
|                            |                 | Verwarmen                 | /                | Beschikbaar      | RT5 temperatuursensor                                                |  |  |
| 5                          | Split           | Warm water                | /                | Beschikbaar      | Bijkomende 3-wegklep, sensor waterreservoir                          |  |  |
| ogica 2                    | opin            | Verwarmen<br>+ warm water | /                | Beschikbaar      | Bijkomende 3-wegklep,RT5<br>temperatuursensor, sensor waterreservoir |  |  |
|                            |                 | Verwarmen                 | /                | Beschikbaar      | RT5 temperatuursensor                                                |  |  |
|                            |                 | Warm water                | · /              | Niet Beschikbaar | 1                                                                    |  |  |
|                            | All in One      | Verwarmen                 | Voorrang=Verw.   | Beschikbaar      | RT5 temperatuursensor                                                |  |  |
|                            | + warm<br>water | Voorrang=<br>warm water   | Niet Beschikbaar | 1                |                                                                      |  |  |

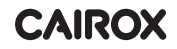

| Andere thermische controle |            |                          |           |             |                      |  |
|----------------------------|------------|--------------------------|-----------|-------------|----------------------|--|
| Nr.                        | Product    | Modus                    | Opmerking |             | Vereiste accessoires |  |
|                            |            | Verwarmen                | /         | Beschikbaar | 1                    |  |
|                            | Monobloc   | Warm water               | /         | Beschikbaar | 1                    |  |
| Logica 3                   | Monobioo   | Verwarmen<br>+warm water | /         | Beschikbaar | 1                    |  |
|                            | Split      | Verwarmen                | /         | Beschikbaar | 1                    |  |
|                            |            | Warm water               | /         | Beschikbaar | 1                    |  |
|                            |            | Verwarmen<br>+warm water | /         | Beschikbaar | 1                    |  |
|                            |            | Verwarmen                | /         | Beschikbaar | 1                    |  |
|                            | All in One | Warm water               | /         | Beschikbaar | 1                    |  |
|                            | An in One  | Verwarmen<br>+warm water | /         | Beschikbaar | 1                    |  |

#### 2.4.7 Optionele elektrische verwarmer

[Bedieningsinstructies]

1.Op de pagina voor het instellen van de parameters voor inbedrijfsname: klik op "**Optionele elektrische verwarmer**" om naar de instellingenpagina van deze functie te gaan.

2.Op de instellingenpagina van "Optionele elektrische verwarmer" kan worden gekozen tussen "1", "2" of "Off".

3.Deze instelling wordt gebruikt om te vergelijken met de kamertemperatuur. De resultaten van de vergelijkingen hangen af van de status van de optionele elektrische verwarmer

| 5      | Optional E-Heater |  |
|--------|-------------------|--|
| Optio  | nal E-Heater: 1   |  |
| T-Ehe  | ater:-15°C        |  |
| Logic: | 1                 |  |
|        |                   |  |
|        |                   |  |

[Opmerkingen]

•Deze instelling wordt bewaard in geval er een stroomstoring optreedt.

• "Andere thermische controle" en "Optionele elektrische verwarmer" kunnen niet gelijktijdig geactiveerd worden.

• Er zijn 2 werkingslogica's voor "Optionele elektrische verwarmer".

Logica 1: de warmtepomp en de optionele elektrische verwarmer kunnen niet gelijktijdig opgestart worden.

Logica 2: de warmtepomp en de optionele elektrische verwarmer kunnen gelijktijdig opgestart worden wanneer de kamertemperatuur lager ligt dan de temperatuur van de elektrische verwarmer.

•De optionele elektrische verwarmer en de verwarmer van het waterreservoir kunnen niet gelijktijdig opgestart worden.

#### 2.4.8 Sensor op afstand

[Bedieningsinstructies]

Op de pagina voor het instellen van de parameters voor inbedrijfsname: klik op "**Sensor op afstand**" om naar de overeenstemmende instellingenpagina te gaan. Daar kan dit ingesteld worden op "**Met**" of "**Zonder**".

[Opmerkingen]

•Deze instelling wordt bewaard in geval er een stroomstoring optreedt.

•Enkel wanneer "Sensor op afstand" ingesteld wordt op "Met", kan "Ctrl. State" ingesteld worden op "T-kamer".

#### 2.4.9 Verwijderen van de lucht

[Bedieningsinstructies]

Op de pagina voor het instellen van de parameters voor inbedrijfsname: klik op "**Verwijderen van de lucht**", om naar de overeenstemmende instellingenpagina te gaan. Daar kan dit ingesteld worden op "**On**" of "**Off**".

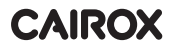

| Air removal  |        |  |  |  |  |  |
|--------------|--------|--|--|--|--|--|
| Off          |        |  |  |  |  |  |
| O Air        | O Air  |  |  |  |  |  |
| O Water tank |        |  |  |  |  |  |
|              |        |  |  |  |  |  |
| ОК           | Cancel |  |  |  |  |  |

#### [Opmerkingen]

•Deze instelling wordt bewaard in geval er een stroomstoring optreedt.

•Dit kan enkel ingesteld worden als de unit uitgeschakeld is. Wanneer dit ingesteld staat op "**On**", mag de unit niet ingeschakeld worden.

#### 2.4.10 Floor Debug

[Bedieningsinstructies]

1.Op de pagina voor het instellen van de parameters voor inbedrijfsname: klik op "**Floor debug**" om naar de de overeenstemmende instellingenpagina te gaan

| 5                  | Start |
|--------------------|-------|
| Floor debug: Off   |       |
| Segments:1         |       |
| Period 1 temp:25°C |       |
| Segment time:0 H   |       |
| △T of segment:5°C  |       |

2.Op de instellingenpagina kunnen de volgende parameters ingesteld worden: "Floor debug", "Segmenten", "Temp. Periode 1", "Duurtijd van segment", en " $\Delta$ T van segment".

| No. | Volledige naam           | Weergegeven naam | Bereik    | Standaard-<br>waarde | Accuraatheid |
|-----|--------------------------|------------------|-----------|----------------------|--------------|
| 1   | Floor debug schakelaar   | Floor debug      | On/Off    | Off                  | 1            |
| 2   | Hoeveelheid segmenten    | Segments         | 1~10      | 1                    | 1            |
| 3   | Temp. van het eerste     | Periode 1 temp   | 25~35°C/  | 25°C/                | 1°C          |
| 5   | segment                  | i chode i temp   | 77~95°F   | 77°F                 | -            |
| 4   | Duurtijd van elk segment | Segment time     | 12~72 uur | 0                    | 12 uur       |
| -   | Temp. verschil van elk   | AT of commont    | 2~10°C/   | 5°C/                 | 1%0          |
| 5   | segment                  | Δ1 of segment    | 36~50°F   | 41°F                 | T C          |

3. Druk op "**Starten**" wanneer deze instelling ingevoerd is. De instelling wordt dan bewaard en zal beginnen werken. Door te drukken op "**Stoppen**" houdt de functie op met werken.

[Opmerkingen]

•Deze functie kan alleen geactiveerd worden wanneer de unit is uitgeschakeld. Wanneer dit gedaan wordt als de unit "aan" staat, verschijnt er een boodschap "Schakel het systeem eerst uit!".

•Wanneer deze functie geactiveerd is, is "**On/Off**" gedeactiveerd. Door op "**On/Off**" te drukken, verschijnt er een venster met de boodschap "**Schakel floor debug uit**".

•Wanneer "Floor debug" geactiveerd is zijn "Weektimer", "Clock Timer", "Temp. timer" en "Preset mode" gedeactiveerd.

• De functies "Noodmodus", "Desinfectie", "Vakantiemodus", "Manueel ontdooien", "Gedwongen modus" en "Terugwinnen koelmiddel" kunnen niet op hetzelfde moment geactiveerd worden als "Floor Debug".

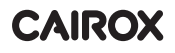

Indien dit toch gebeurt, verschijnt er een boodschap "Schakel floor debug uit !".

•Indien er een stroomonderbreking is, gaat "Floor debug" terug naar "Off" en wordt de looptijd op 0 gezet.

•Indien "Floor debug" geactiveerd is, kunnen "T-floor debug" en "Debug tijd" weergegeven worden.

•Indien "Floor debug" geactiveerd is en normaal werkt; het overeenkomstige icoon wordt weergegeven aan de bovenkant van de menupagina.

•Vóór de activatie van "Floor debug": zorg ervoor dat "Duurtijd segment" van elk segment niet nul is. Indien dit toch het geval zou zijn, verschijnt er een boodschap "Segmenttijd fout!". In dit geval, kan "Floor debug" enkel geactiveerd worden indien "Segmenttijd" wordt veranderd.

#### 2.4.11 Manueel ontdooien

[Bedieningsinstructies]

Op de instellingenpagina voor de inbedrijfsname: klik op "**Manueel ontdooien**" om naar de overeenkomstige instellingenpagina te gaan.

[Opmerkingen]

•Deze instelling wordt niet bewaard indien er een stroomonderbreking is.

•Deze instelling kan alleen ingevoerd worden wanneer de unit is uitgeschakeld. Wanneer deze functie geactiveerd is, kan de unit niet ingeschakeld worden.

•Ontdooien stopt wanneer de ontdooitemperatuur 20°C bereikt of wanneer de duurtijd voor het ontdooien 10 minuten bedraagt.

#### 2.4.12 Gedwongen modus

[Bedieningsinstructies]

1.Op de instellingenpagina voor de inbedrijfsname: klik op "**Gedwongen modus**" om naar de overeenkomstige instellingenpagina te gaan.

2.Op de instellingenpagina van "Gedwongen modus" kan deze functie ingesteld worden op "Gedwongen-koelen", 'Gedwongen-verwarmen", en "Off". Wanneer dit is ingesteld op "Force-koelen" of "Force-verwarmen", gaat het bedieningspaneel meteen terug naar de menupagina, en kan elke handeling uitgevoerd worden, met uitzondering van "ON/OFF". Indien deze handeling wordt aangevraagd verschijnt er een boodschap "Gedwongen modus loopt!". "Gedwongen modus" zal dan ophouden indien er gedrukt wordt op "On/Off".

[Opmerkingen]

•Deze functie is enkel toegestaan wanneer de unit net onder spanning werd gezet, maar nog niet is opgestart.

Indien het toestel is opgestart, dan is deze functie niet beschikbaar, en verschijnt de boodschap "Foute handeling!".

•Dit wordt niet opgeslagen indien er een stroomonderbreking is.

#### 2.4.13 Gate-Ctrl.

[Bedieningsinstructies]

Op de instellingenpagina voor de inbedrijfsname: klik op "Gate-Ctrl." om naar de overeenkomstige instellingenpagina te gaan.

[Opmerkingen]

•Wanneer "Gate-Ctrl." actief is, zal het display de status van de kaart detecteren. Wanneer de kaart is ingevoerd, zal de unit normaal werken. Wanneer de kaart uitgetrokken is, zal de bediening de unit meteen uitschakelen en teruggaan naar de startpagina. In dat geval zal het aanraakscherm niet werken, en verschijnt er een venster met een boodschap. De unit zal opnieuw normaal werken wanneer de kaart opnieuw wordt ingevoerd, en de ON/OFF status van het bedieningspaneel terugkeert naar de status vóór de kaart uitgetrokken werd.

•Deze instelling wordt bewaard in geval er een stroomonderbreking is..

#### 2.4.14 Begrenzing stroom/Begrenzing vermogen

[Bedieningsinstructies]

1.Op de instellingenpagina voor de inbedrijfsname: klik op "C/P limit" om deze functie in te stellen op "Off,

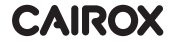

#### "Begrenzing stroom" of "Begrenzing vermogen".

2.Indien de functie ingesteld is op "**Off**", kunnen "Begrenzing stroom" en "Begrenzing vermogen" niet ingesteld worden. Indien ingesteld op "**Begrenzing stoom**" of **"Begrenzing vermogen**" is het wel mogelijk ze in te stellen.

3.Druk vervolgens op het "Bewaren" icoon om de instelling op te slaan.

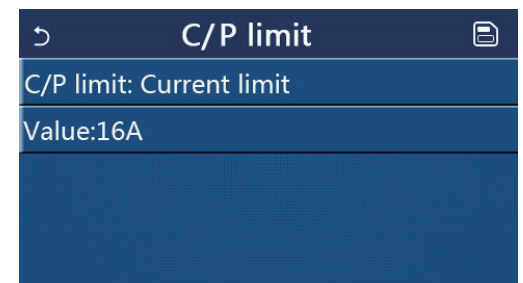

[Opmerkingen]

•Deze instelling wordt opgeslaan ingeval er een stroomstoring is.

#### 2.4.15 Adres

[Bedieningsinstructies]

Op de instellingenpagina voor de inbedrijfsname: druk op "Adres" om het adres in te stellen.

[Opmerkingen]

•Dit wordt gebruikt om het adres van het bedieningspaneel in te stellen zodat het opgenomen kan worden in het gecentraliseerde bedieningssysteem.

•Deze instelling wordt bewaard in geval er een stroomonderbreking optreedt.

•Het instelbereik ligt tussen 1~125 en 127~253.

•Bij de eerste opstart is het adres standaard "1"

#### 2.4.16 Terugwinnen koelmiddel

[Bedieningsinstructies]

Op de instellingenpagina voor de inbedrijfsname: druk op "**Terugwinnen koelmiddel**" om naar de overeenkomstige instellingenpagina te gaan.

Wanneer "**Terugwinnen koelmiddel**" ingesteld is op "**On**", dan zal het bedieningspaneel teruggaan naar de de startpagina. Indien dit gebeurt dan werkt het aanraakscherm niet meer, met uitzondering van "**ON/OFF**". Er verschijnt dan een boodschap "**Terugwinnen koelmiddel bezig!**". Druk op "**ON/OFF**" om terugwinnen van het koelmiddel te stoppen.

[Opmerkingen]

• Deze functie is enkel beschikbaar indien de unit net onder spanning is gezet, maar nog niet ingeschakeld is. Indien het toestel is opgestart, dan is deze functie niet beschikbaar, en verschijnt de boodschap "Foute handeling!".

•Deze functie wordt niet bewaard ingeval er een stroomonderbreking is.

#### 2.4.17 Bedieningslogica van de Verwarmer van het waterreservoir

[Bedieningsinstructies]

Op de instellingenpagina voor de inbedrijfsname: druk op "Verwarmer van het waterreservoir" om naar de instellingenpagina te gaan voor de bedieningslogica van de waterverwarmer.

[Opmerkingen]

•Er verschijnt de boodschap "Gereserveerd" wanneer het waterreservoir niet beschikbaar is.

•Deze instelling kan alleen ingevoerd worden wanneer de unit uitgeschakeld is.

•Deze functie kan bewaard worden in geval van een stroomonderbreking.

•Logica 1: het is NOOIT toegestaan dat de Compressor van de unit en de elektrische verwarmer van het waterreservoir of de Optionele Elektrische Verwarmer gelijktijdig werken.

•Logica 2: In de modus Verwarmen/Koelen + Warm water (Warm Water heeft voorrang) Tset ≥ THPmax + ΔTwarm water +2, wanneer de temperatuur van het waterreservoir THPmax bereikt, zal de elektrische verwarmer van het waterreservoir aanschakelen en beginnen met de productie van warm water. De compressor zal gelijktijdig naar de modus Verwarmen/Koelen overschakelen, en de elektrische verwarmer van het waterreservoir en de Compressor zullen samen inschakelen.

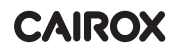

#### 2.4.18 Gate Control Memory

[Bedieningsinstructies]

Op de instellingenpagina voor de inbedrijfsname: druk op "Gate-Ctrl Memory" om naar de instellingenpagina te gaan.

[Opmerkingen]

•Indien "Gate-Ctr" geactiveerd, wordt dit bewaard in geval van een stroomonderbreking.

•Indien "Gate-Ctr" gedeactiveerd is, wordt dit niet bewaard in geval van een stroomonderbreking.

#### 2.4.19 Driekwegklep1

[Bedieningsinstructies]

Op de instellingenpagina voor de inbedrijfsname: druk op **"Driewegklep1**" om naar de instellingenpagina te gaan. [Opmerkingen]

•Dit wordt bewaard in geval van een stroomonderbreking.

•Er zijn drie beschikbare opties "**Zonder**", "**DHW**", en "**AIR**". Indien ingesteld op "**AIR**" sluit de klep (230VAC) in de modus koelen/verwarmen en opent ze in de modus DHW (Warm water); indien ingesteld op "**DHW**" sluit de klep (230VAC) in de modus DHW (Warm water) en opent ze in de modus koelen/verwarmen.

•Deze instelling is alleen toegestaan als de unit uitgeschakeld is.

#### 2.4.20 Instellingen

[Bedieningsinstructies]

Op de instellingenpagina voor de inbedrijfsname: druk op "**PARAM.**" om naar onderstaande pagina te navigeren.

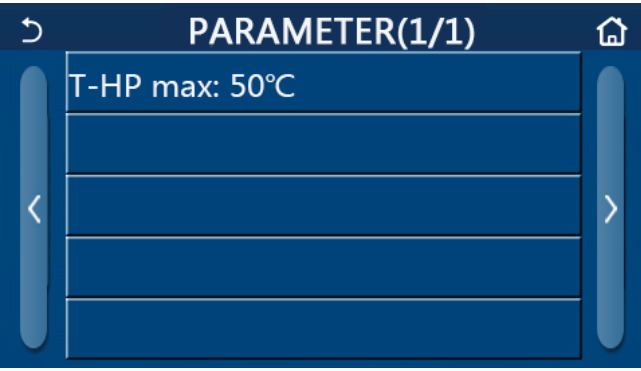

Pagina met de parameters voor de inbedrijfsname

Selecteer hier de gewenste optie om naar de overeenkomstige pagina te gaan.

Druk dan op "OK" om de instelling te bewaren. De unit zal dan functioneren volgens deze instelling.

Druk op "Annuleren" om niet te bewaren en de pagina te verlaten.

| Nr. | Volledige<br>naam | Naam op<br>display | Be      | reik      | Standaardwaarde | Opmerking                          |
|-----|-------------------|--------------------|---------|-----------|-----------------|------------------------------------|
| 1   | T-HP max          | T-HP max           | 40~55°C | 104~131°F | 50°C /122°F     | Niet beschikbaar voor minikoelers. |

[Opmerkingen]

•Voor parameters met verschillende standaardwaarden afhankelijk van de voorwaarden: wanneer de voorwaarde verandert, zal ook de overeenkomstige standaardwaarde veranderen.

•Alle instellingen op deze pagina worden bewaard in geval er een stroomonderbreking is.

#### 2.5 Weergave

[Bedieningsinstructies]

1.Druk op de menupagina op "WEERGAVE", om naar de pagina van dit submenu te gaan zoals hieronder geïllustreerd.

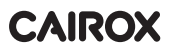

| 5         | VIEW | ۵ |
|-----------|------|---|
| Status    |      |   |
| Parameter |      |   |
| Error     |      |   |
| Error log |      |   |
| Version   |      |   |

WEERGAVE-pagina

#### 2.5.1 Weergave van de status

[Bedieningsinstructies]

1.Druk op de "**WEERGAVE**"-pagina op "**Status**" om de status van de unit te bekijken (zie onderstaande illustratie).

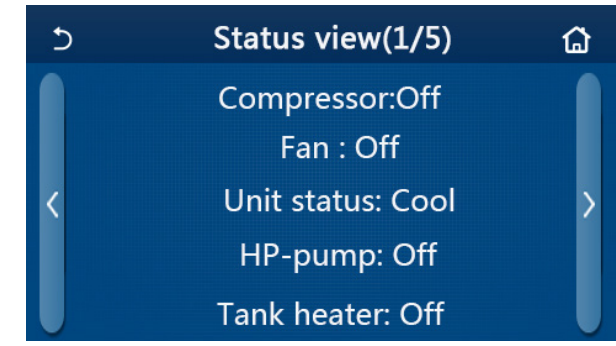

Pagina met statussen Statussen die weergegeven kunnen worden

| Nr. | Volledige naam                                          | Naam op display | Status                                                                           | Opmerkingen                                               |
|-----|---------------------------------------------------------|-----------------|----------------------------------------------------------------------------------|-----------------------------------------------------------|
| 1   | Status van de compressor                                | Compressor      | On/Off                                                                           | 1                                                         |
| 2   | Status van de ventilator                                | Fan             | On/Off                                                                           | 1                                                         |
| 3   | Status van de unit                                      | Unit status     | Koelen/Verwarmen/<br>Warm water/Off                                              | "Koelen"onbeschikbaar in<br>units die enkel verwarmen     |
| 4   | Status van de waterpomp                                 | HP-pump         | On/Off                                                                           | 1                                                         |
| 5   | Status van de waterverwarmer                            | Tank heater     | On/Off                                                                           | "NA" voor minikoelers                                     |
| 6   | Status van driewegklep1                                 | 3-way valve 1   | NA                                                                               | 1                                                         |
| 7   | Status van driewegklep2                                 | 3-way valve 2   | On/Off                                                                           | "NA" voor minikoelers                                     |
| 8   | Status van de verwarmer van de carter van de compressor | Crankc. heater  | On/Off                                                                           | /                                                         |
| 9   | Status van verwarmer 1 van de<br>hoofdunit              | HP-heater 1     | On/Off                                                                           | /                                                         |
| 10  | Status van verwarmer 2 van de hoofdunit                 | HP-heater 2     | On/Off                                                                           | /                                                         |
| 11  | Status van de verwarmer v/d behuizing                   | Chassis heater  | On/Off                                                                           | /                                                         |
| 12  | Status v/d verwarmer v/d warmte-<br>wisselaar           | Plate heater    | On/Off                                                                           | 1                                                         |
| 13  | Status van de ontdooiing van het systeem                | Defrost         | On/Off                                                                           | /                                                         |
| 14  | Status van de olieretour v/h systeem                    | Oil return      | On/Off                                                                           | 1                                                         |
| 15  | Status van de thermostaat                               | Thermostat      | Off/Koelen/Verwarmen/<br>Warm water/Koelen+warm<br>water/Verwarmen+warm<br>water | "Koelen"onbeschikbaar<br>in units die enkel<br>verwarmen. |
| 16  | Status van andere warmtebron                            | Other thermal   | On/Off                                                                           | /                                                         |
| 17  | Status van de tweewegklep                               | 2-way valve     | On/Off                                                                           | 1                                                         |

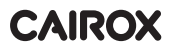

| No. | Volledige naam                       | Naam op display | Status                  | Opmerkingen |
|-----|--------------------------------------|-----------------|-------------------------|-------------|
| 18  | Status van antivries                 | HP-Antifreeze   | On/Off                  | /           |
| 19  | Status van de bescherming v/d poort  | Gate-Ctrl.      | Kaart in/Kaart uit      | /           |
| 20  | Status van de vierwegklep            | 4-way valve     | On/Off                  | 1           |
| 21  | Status van de desinfectie            | Disinfection    | Off/Bezig/Klaar/Mislukt | /           |
| 22  | Status van de flow switch            | Flow switch     | On/Off                  | 1           |
| 23  | Status van de pomp van het reservoir | Tank pump       | On/Off                  |             |

#### 2.5.2 Weergave parameters

[Bedieningsinstructies]

1.Druk in de "WEERGAVE"-pagina op "Parameter" om alle parameters van de unit te bekijken (zie onderstaande illustratie).

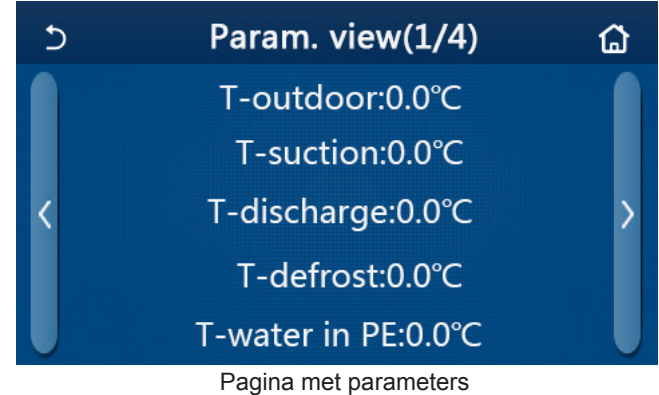

Pagina met parameters Parameters die weergegeven kunnen worden

| No. | Volledige naam                                        | Naam op display       | Opmerkingen           |
|-----|-------------------------------------------------------|-----------------------|-----------------------|
| 1   | Omgevingstemperatuur                                  | T-outdoor             | 1                     |
| 2   | Temperatuur aangezogen lucht                          | T-suction             | /                     |
| 3   | Temperatuur uitlaatlucht                              | T-discharge           | /                     |
| 4   | Temperatuur voor ontdooien                            | T-defrost             | /                     |
| 5   | Temp. ingaand water van de platenwarmtewisselaar      | T-water in PE         | /                     |
| 6   | Temp. uitgaand water van de platenwarmtewisselaar     | T-water out PE        | /                     |
| 7   | Temperatuur uitgaand water van bijverwarmer           | T-optional water Sen. | /                     |
| 8   | Temperatuur waterreservoir                            | T-tank ctrl.          | /                     |
| 9   | Doeltemperatuur probleemoplossing vloer               | T-floor debug         | /                     |
| 10  | Looptijd probleemoplossing vloer                      | Debug time            | /                     |
| 11  | Temperatuur vloeistofleiding                          | T-liquid pipe         | /                     |
| 12  | Temperatuur stoomleiding                              | T-gas pipe            | /                     |
| 13  | Temperatuur ingaand water economiser                  | T-economizer in       | /                     |
| 14  | Temperatuur uitgaand water economiser                 | T-economizer out      | /                     |
| 15  | Kamertemperatuur op afstand                           | T-remote room         | "NA" voor minikoelers |
| 16  | Luchtdruk aan uitlaat                                 | Dis. pressure         | /                     |
| 17  | Doeltemperatuur in functie van de weersomstandigheden | T-weather depend      | 1                     |

#### 2.5.3 Weergave van de fouten

[Bedieningsinstructies]

Op de "WEERGAVE" pagina: klik op "Error" om alle fouten van de unit te bekijken (zoals geïllustreerd in onderstaande afbeelding).

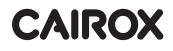

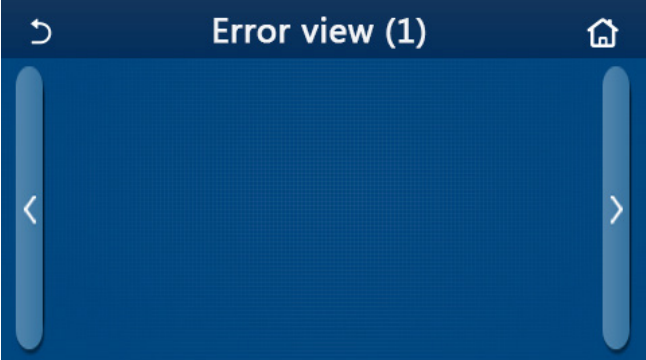

Pagina met weergave van de fouten

[Opmerkingen]

- •Het bedieningspaneel kan fouten in real-time weergeven. Alle fouten worden op deze pagina's weergegeven.
- •Elke pagina toont maximaal 5 fouten. Andere fouten kunnen bekeken worden door op de pijltjes te duwen om van pagina te wisselen. Lijst met fouten

| No. | Volledige naam                                                                              | Naam op display  |
|-----|---------------------------------------------------------------------------------------------|------------------|
| 1   | Fout sensor omgevingstemperatuur                                                            | Ambient sensor   |
| 2   | Fout temperatuursensor voor ontdooien                                                       | Defrost sensor   |
| 3   | Fout temperatuursensor aan uitlaat                                                          | Discharge sensor |
| 4   | Fout temperatuursensor aangezogen lucht                                                     | Suction sensor   |
| 5   | Temperatuursensor inkomend water economizer                                                 | Econ. in sens.   |
| 6   | Temperatuursensor uitgaand water economizer                                                 | Econ. out sens.  |
| 7   | Fout ventilator                                                                             | Outdoor fan      |
| 8   | Bescherming tegen hoge druk                                                                 | High pressure    |
| 9   | Bescherming tegen lage druk                                                                 | Low pressure     |
| 10  | Bescherming tegen hoge afvoer                                                               | Hi-discharge     |
| 11  | Fout capacitieve schakelaar DIP                                                             | Capacity DIP     |
| 12  | Communicatiefout tussen de externe en interne moederborden                                  | ODU-IDU Com.     |
| 13  | Communicatiefout tussen het externe moederbord en het drive board                           | Drive-main com.  |
| 14  | Communicatiefout tussen het display en het interne moederbord                               | IDU Com.         |
| 15  | Fout hogedruksensor                                                                         | HI-pre. sens.    |
| 16  | Fout temperatuursensor uitgaand water voor de platenwarmtewisselaar van<br>de warmtepomp    | Temp-HELW        |
| 17  | Fout temperatuursensor uitgaand water voor de elektrische bijverwarmer van<br>de warmtepomp | Temp-AHLW        |
| 18  | Fout temperatuursensor inkomend water voor de platenwarmtewisselaar van<br>de warmtepomp    | Temp-HEEW        |
| 19  | Fout temperatuursensor waterreservoir ("NA" voor minikoelers)                               | Tank sens.       |
| 20  | Fout kamertemperatuursensor op afstand                                                      | T-Remote Air     |
| 21  | Bescherming van de flow switch van de warmtepomp                                            | HP-Water Switch  |
| 22  | Bescherming van elektrische bijverwarmer 1 van de warmtepomp                                | Auxi. heater 1   |
| 23  | Bescherming van elektrische bijverwarmer 2 van de warmtepomp                                | Auxi. heater 2   |
| 24  | Bescherming van de elektrische verwarmer van het waterreservoir                             | AuxiWTH          |
| 25  | Onderspanning of spanningsval Gelijkstroom bus                                              | DC under-vol.    |
| 26  | Overspanning Gelijkstroom bus                                                               | DC over-vol.     |
| 27  | Bescherming tegen Wisselstroom (invoerzijde)                                                | AC curr. pro.    |

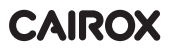

| No. | Volledige naam                                                                                                    | Naam op display  |
|-----|----------------------------------------------------------------------------------------------------|------------------|
| 28  | IPM defect                                                                                                    | IPM defective    |
| 29  | PFC defect                                                                                                    | PFC defective    |
| 30  | Fout bij opstart                                                                                                    | Start failure    |
| 31  | Faseverlies                                                                                                    | Phase loss       |
| 32  | Fout behuizing jumper                                                                                                    | Jumper cap error |
| 33  | Resetten stuurprogramma                                                                                                    | Driver reset     |
| 34  | Overstroom compressor                                                                                                    | Com. over-cur.   |
| 35  | Overdreven snelheid                                                                                                    | Overspeed        |
| 36  | Fout circuit stroomsensor of fout stroomsensor                                                                                    | Current sen.     |
| 37  | Desynchronisatie                                                                                                    | Desynchronize    |
| 38  | Geblokkeerde compressor                                                                                                    | Comp. stalling   |
| 39  | Overhitting radiator of IPM of PFC                                                                                                | Overtempmod.     |
| 40  | Fout temperatuursensor radiator of IPM of PFC                                                                                     | T-mod. sensor    |
| 41  | Fout laadcircuit                                                                                                    | Charge circuit   |
| 42  | Fout ingangsspanning wisselstroom                                                                                                 | AC voltage       |
| 43  | Fout sensor omgevingstemperatuur aan het moederbord                                                                               | Temp-driver      |
| 44  | Bescherming contactor wisselstroom                                                                                                | AC contactor     |
| 45  | Bescherming tegen temperatuurafwijking                                                                                            | Temp. drift      |
| 46  | Bescherming van de aansluiting van de sensor (de aansluiting van de sensor<br>met de overeenkomstige U-fase en/of V-fase mislukt) | Sensor con.      |
| 47  | Communicatiefout tussen het display en de buitenunit                                                                              | ODU Com.         |
| 48  | Fout temperatuursensor van de stoomleiding van het koelmiddel                                                                     | Temp RGL         |
| 49  | Fout temperatuursensor van de leiding van de koelvloeistof                                                                        | Temp RLL         |
| 50  | Fout vierwegklep                                                                                                    | 4-way valve      |

#### 2.5.4 Logboek fouten

[Bedieningsinstructies]

Op de "WEERGAVE"-pagina: klik op "Error log" om naar het foutenlogboek te gaan. Daar is het mogelijk om al de fouten te bekijken.

| 5              | Error log (1)        |      |   |  |
|----------------|----------------------|------|---|--|
| Num.<br>No err | Error<br>ror record! | Time | > |  |

[Opmerkingen]:

•In het foutenlogboek kunnen tot maximaal 20 fouten opgenomen staan. De naam van de fout en het moment dat de fout zich voordeed, worden hier weergegeven.

•Wanneer er meer dan 20 fouten zijn, dan zal de meest recente fout de plaats innemen van de oudste fout.

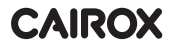

#### 2.5.5 Weergave van de versie

[Bedieningsinstructies]

Op de "**WEERGAVE**"-pagina: klik op "**Versie**" om naar de pagina te gaan waar het mogelijk is om de versie van het programma en van het protocol te bekijken.

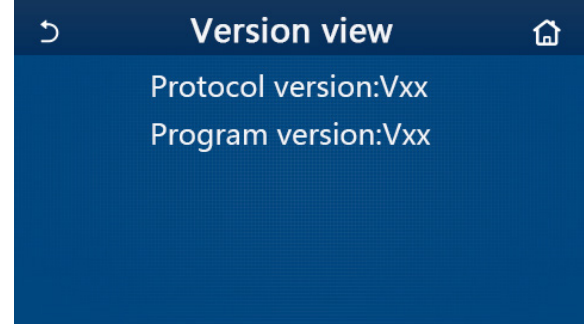

#### 2.6 Algemene instellingen

[Bedieningsinstructies]

1.Klik in de menupagina op "ALGEMEEN" om naar de instellingenpagina te gaan, zoals geïllustreerd in onderstaande afbeelding. Daar is het mogelijk om de volgende zaken in te stellen: "Temp.unit", "On/off geheugen", "Beeper", "Achtergrondverlichting", "Tijd & Datum" en "Taal".

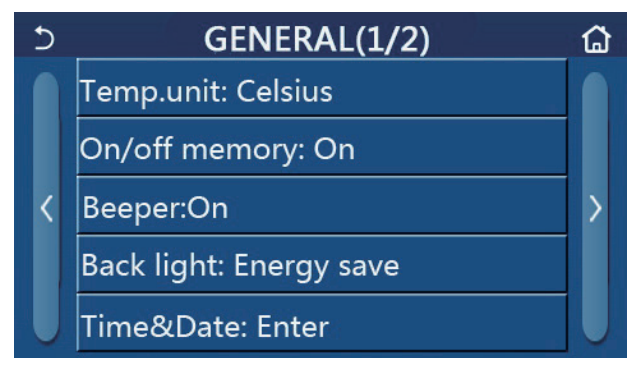

#### Pagina met Algemene Instellingen Algemene instellingen

| No. | ltem                      | Bereik                                                                                                    | Standaard-<br>waarde | Opmerkingen                                                                                                    |
|-----|---------------------------|----------------------------------------------------------------------------------------------------|----------------------|----------------------------------------------------------------------------------------------------|
| 1   | Temp. unit                | °C/°F                                                                                                    | °C                   | /                                                                                                    |
| 2   | On/Off geheugen           | On/Off                                                                                                    | On                   | /                                                                                                    |
| 3   | Geluidssignaal            | Enter                                                                                                    | On                   | /                                                                                                    |
| 4   | Achtergond-<br>verlichtig | Opgelicht/Energiebesparing                                                                                                    | Energiebesparing     | "Opgelicht": De achtergrondverlichting<br>van het controlepaneel blijft altijd aan.<br>"Energiebesparing: Wanneer er 5<br>min. geen handeling wordt uitgevoerd,<br>schakelt de achtergrondverlichting uit.<br>Ze springt opnieuw aan wanneer er<br>een handeling wordt uitgevoerd. |
| 5   | Tijd&Datum                | Enter                                                                                                    | 1                    | 1                                                                                                    |
| 6   | Taal                      | Italiano/English/Español/<br>Nederlands/Français/Deutsch/<br>Български/Polski/Suomi/Svenska/<br>Türkçe/Magyar/Lietuvių/Hrvatski/<br>Čeština/Srpski/Angleški/ | English              | /                                                                                                    |
| 7   | Wifi                      | On/Off                                                                                                    | On                   | 1                                                                                                    |

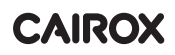

#### 2.6.1 Instellen klok

[Bedieningsinstructies]

1.Op de instellingenpagina "ALGEMEEN": klik op "Tijd&Datum" om naar de instellingenpagina te gaan, zoals hieronder geïllustreerd.

| 5 | Time&Date |        |      |       |    |  |
|---|-----------|--------|------|-------|----|--|
|   | ź         | 2017-1 | 2-30 | 13:36 |    |  |
|   | 2015      | 10     | 28   | 11    | 34 |  |
|   | 2016      | 11     | 29   | 12    | 35 |  |
|   | 2017      | 12     | 30   | 13    | 36 |  |
|   | 2018      | 01     | 31   | 14    | 37 |  |
|   | 2019      | 02     | 01   | 15    | 38 |  |

#### Pagina Tijd&Datum

2.Door aan het wieltje van de muis te draaien is het mogelijk om de datum en het uur te wijzigen. Klik daarna op het icoon "**Bewaren**" om op te slaan. Klik op het "**Back**" icoon om niet te bewaren en terug te keren naar de pagina "**ALGEMEEN**".

| 5 | Time&Date      |          |          |          |          | 8 |
|---|----------------|----------|----------|----------|----------|---|
|   | ∧ <sup>2</sup> | 2017-1   | 2-30     | 13:36    |          |   |
|   | 2015<br>2016   | 10<br>11 | 28<br>29 | 11<br>12 | 34<br>35 |   |
|   | 2017           | 12       | 30       | 13       | 36       |   |
|   | 2018<br>2019   | 01<br>02 | 31<br>01 | 14<br>15 | 37<br>38 |   |

Pagina Tijd&Datum

### 3. Intelligente Bediening

Zoals hieronder geïllustreerd is het mogelijk om het bedieningspaneel op afstand te bedienen via een smartphone.

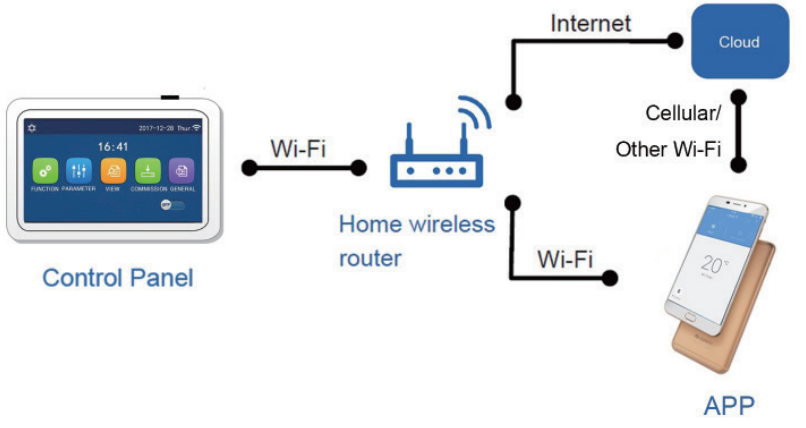

#### [Opmerkingen]

•Zorg ervoor dat de smartphone of tablet werkt met een standaard Android of iOs besturingssysteem. Kijk in de APP voor meer details.

•De wififunctie werkt niet met de Chinese wifi netwerknaam.

•De toestellen kunnen enkel geconnecteerd en bediend worden via wifi en 4G hotspot.

•De software maakt gebruik van een universele gebruikersinterface en het kan zijn dat de functies van de software niet helemaal passen bij de unit. De interface van de software kan ook veranderen wanneer de APP bijgewerkt wordt, of afhankelijk van het besturingssysteem.

#### 3.1 Installatie van Ewpe Smart APP

[Bedieningsinstructies]

1. Scan onderstaande QR code met uw smartphone om Ewpe Smart APP te downloaden en installeren.

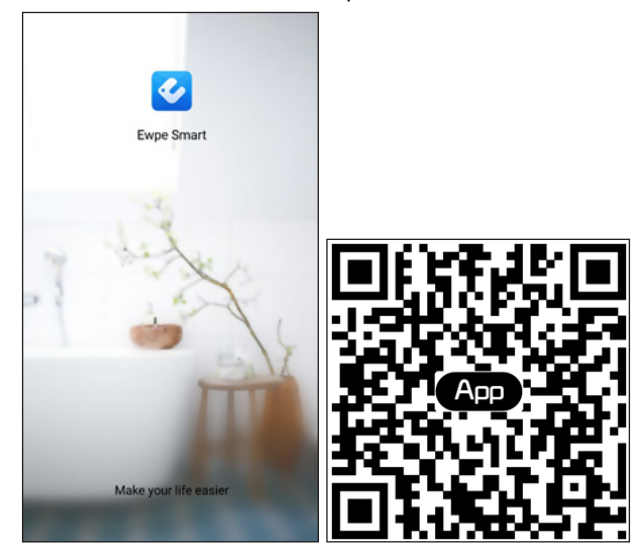

2. Open Ewpe Smart APP en klik op "Sign up" om te registreren.

|                                                                    | < Sign up                                                         |                                |
|--------------------------------------------------------------------|-------------------------------------------------------------------|--------------------------------|
| Create Family For Unified Manageme                                 | Lisemame                                                          |                                |
|                                                                    | Email                                                             |                                |
|                                                                    | Password                                                          | 3.5                            |
| Morris home<br>Home in Hong Kong                                   | Confirm password                                                  | mat                            |
|                                                                    | Region                                                            | >                              |
|                                                                    | I have read and agree Ewpe<br>Registration Agreement and<br>Plicy | Smart App User<br>Ewpe Privacy |
|                                                                    | Sign up                                                           |                                |
|                                                                    | or                                                                |                                |
| Invite family member to control the appliances in different family | f                                                                 |                                |

3. Het is mogelijk om in te loggen via de interface, alsook via de startpagina door te klikken op de profielfoto in de linker bovenhoek.

| O My h               | ome            | +    | <         | Si       | gn in | Sign up        |
|----------------------|----------------|------|-----------|----------|-------|----------------|
| Group control        |                |      |           |          |       |                |
| Home                 | 🗂 Away         |      | Username/ | Email    |       |                |
| Accessory management |                |      | Password  |          |       | $\sim$         |
| Uirtual air con      |                |      | Region    |          |       | >              |
| * •                  |                |      |           | Si       | gn in |                |
| 16°                  |                |      | or        |          | F     | orgot password |
| - +                  |                |      | f         |          |       |                |
|                      |                |      |           |          |       |                |
|                      |                |      |           |          |       |                |
|                      |                |      |           |          |       |                |
|                      | <              | Sigr | ı in      | Sign up  |       |                |
|                      | Username/Email |      |           |          |       |                |
|                      | Password       |      |           | ~~~      |       |                |
|                      | Region         |      |           | >        |       |                |
|                      |                | Sigr | ı in      |          |       |                |
|                      |                |      | Forgot p  | bassword |       |                |
|                      | or             |      |           |          |       |                |
|                      | f              |      |           |          |       |                |
|                      |                |      |           |          |       |                |
|                      |                |      |           |          |       |                |
|                      |                |      |           |          |       |                |
|                      |                |      |           |          |       |                |

4. Klik op de "+" in de rechter bovenhoek van de startpagina om een toestel toe te voegen.

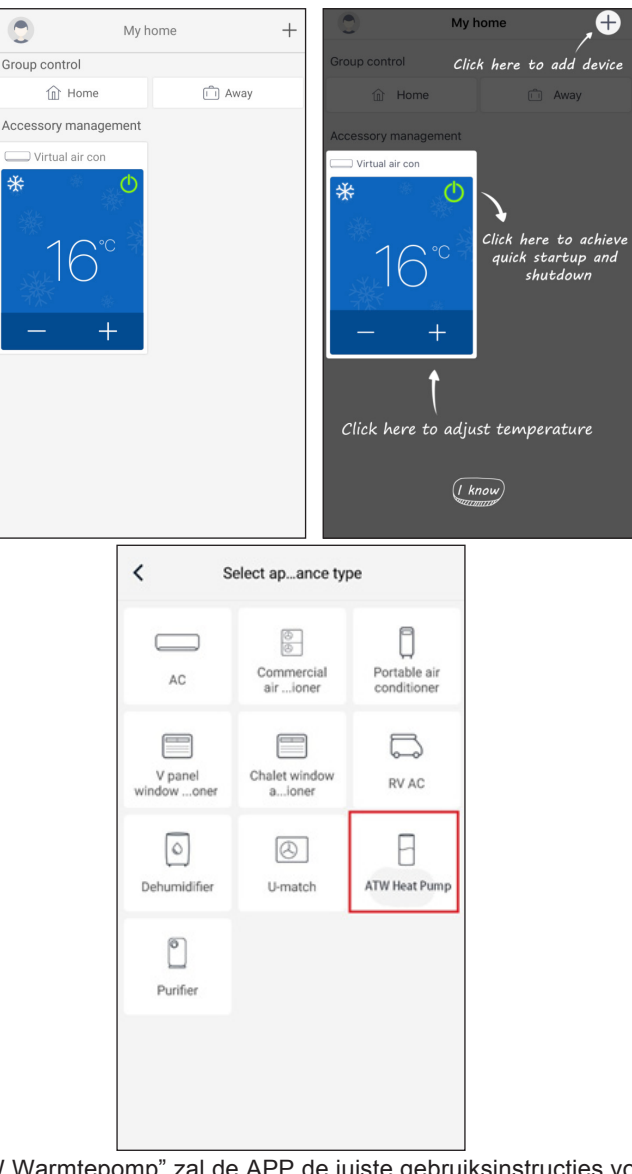

Na het selecteren van "ATW Warmtepomp" zal de APP de juiste gebruiksinstructies voorstellen.

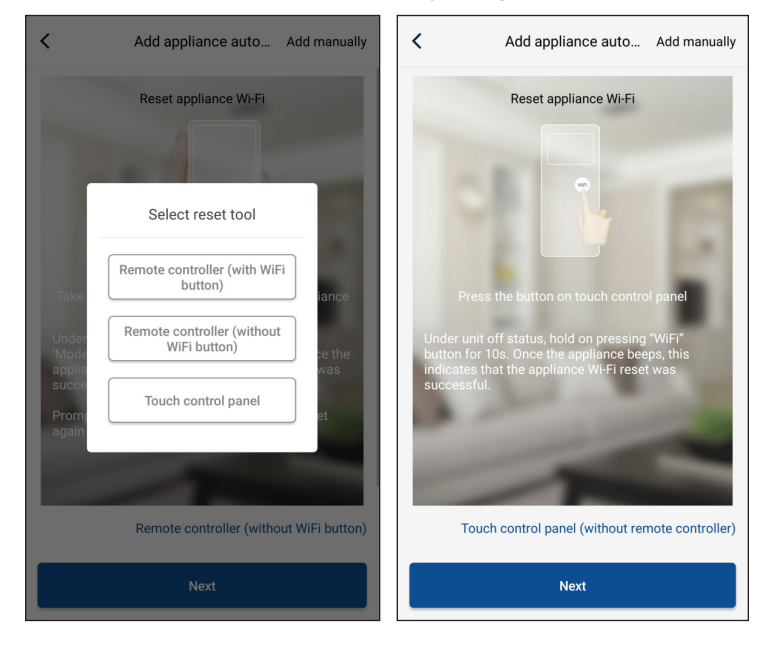

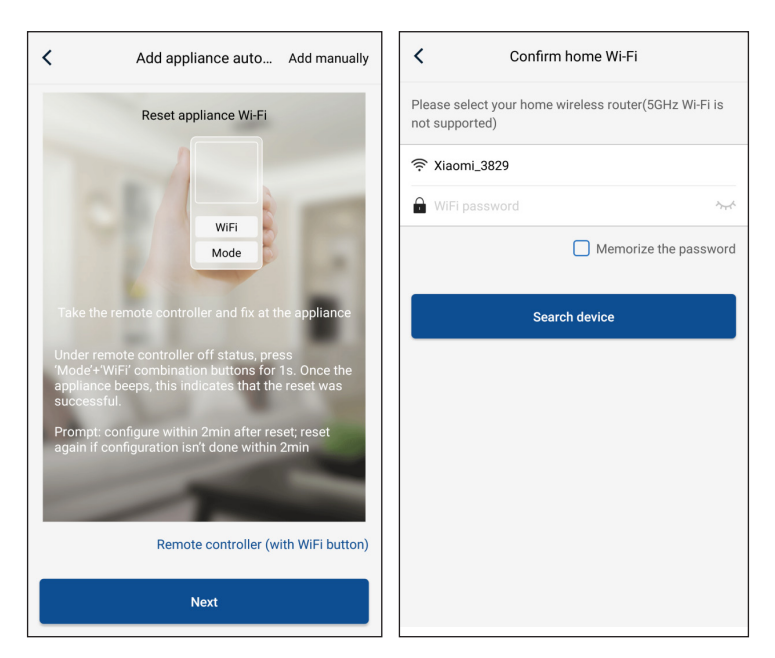

Reset de airconditioner (bekijk hiervoor de bedieningsinstructies in de interface van de APP) en klik op "**Next**" om het toestel automatisch toe te voegen (het Wi-Fi paswoord moet ingevoerd worden). Of klik op "**Toestel handmatig toevoegen**" (nadat de airco werd afgesteld en onder spanning gezet) in de rechter bovenhoek om het draadloos netwerk te selecteren om het toestel te bedienen. Bevestig dan de WiFi en regel de configuratie.

| Confirm home Wi-Fi                                        |                 | < Add               | appliance manually              |
|-----------------------------------------------------------|-----------------|---------------------|---------------------------------|
| Please select your home wireless router<br>not supported) | (5GHz Wi-Fi is  | Select wireless net | work for controlling the device |
|                                                           |                 | 奈 WiFi name         | Choose other Wi-Fi              |
| WiFi password                                             | ~~~^            |                     | Next                            |
| Memoriz                                                   | ze the password |                     |                                 |
| Search device                                             |                 |                     |                                 |
|                                                           |                 |                     |                                 |
|                                                           |                 |                     |                                 |
|                                                           |                 |                     |                                 |
|                                                           |                 |                     |                                 |
|                                                           |                 |                     |                                 |
|                                                           |                 |                     |                                 |

Zoek het toestel en regel de configuratie ervan nadat het toestel gereset is en de juiste informatie ingevuld werd.

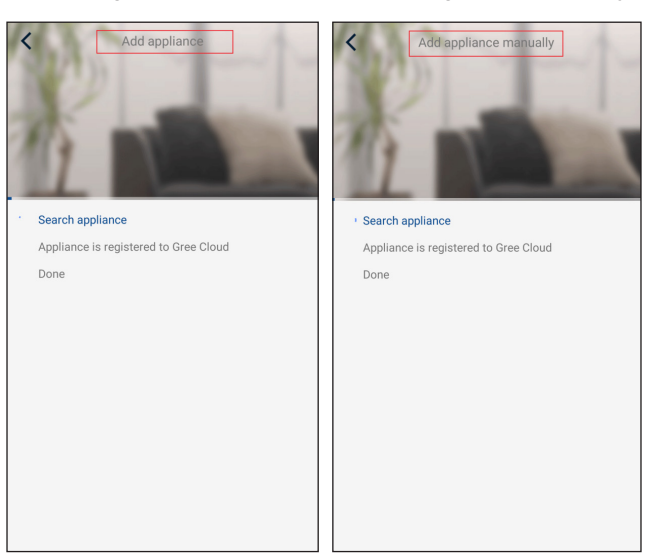

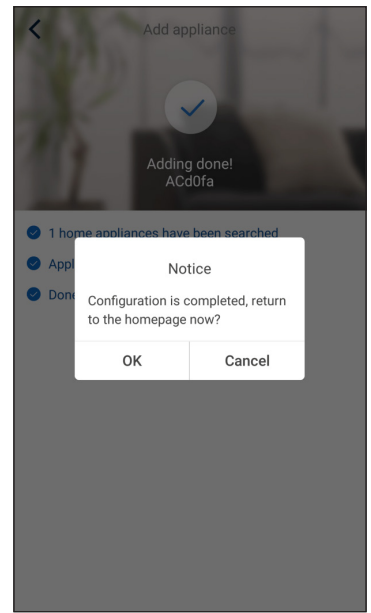

#### 3.2 Instellen van de Hoofdfuncties

1. Stel de modus en de temperatuur in.

| <                 | Virtual air a O                      |
|-------------------|--------------------------------------|
| Cool              | *<br>Cool                            |
| Heat<br>Hot water | 26 <u>27</u> ,°°28                   |
| Heat+Hot water    | Try "sliding" temperature<br>control |
| Holiday mode ON   | Func • • •                           |

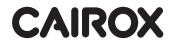

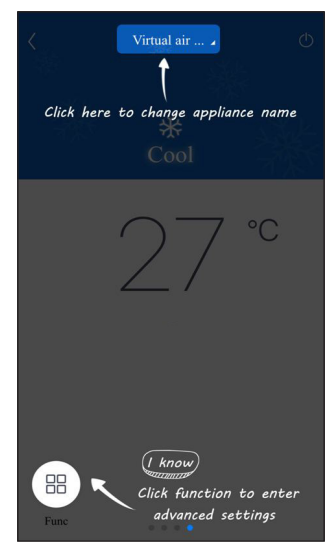

2. Klik op Functie in de linkerbenedenhoek van de interface van het toestel om naar geavanceerde instellingen te gaan.

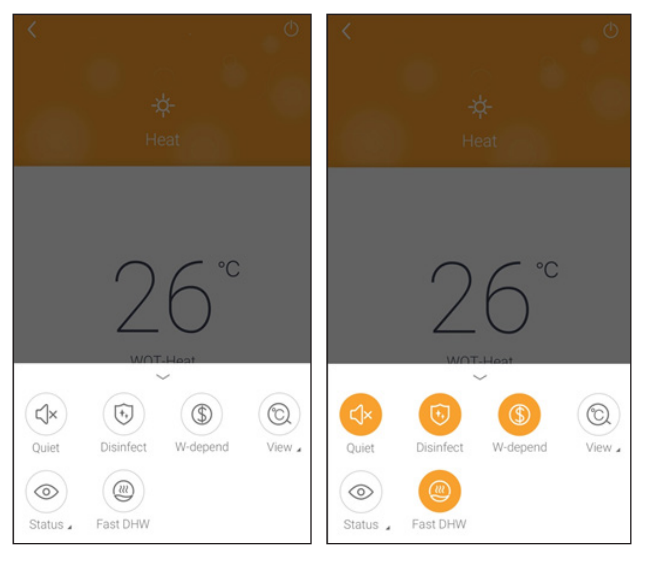

#### 3.3 Instellen van Andere Functies

Klik op de profielfoto in de linkerbovenhoek van de startpagina en stel de functies in in het volgende menu.

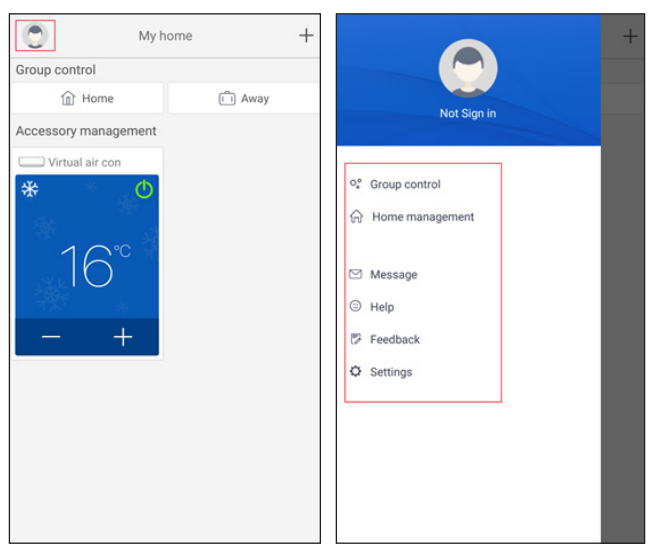

#### 3.3.1 Home management

Klik op "**Home management**" om een familie te creëren of beheren. Het is ook mogelijk om familieleden toe te voegen in functie van het geregistreerde account.

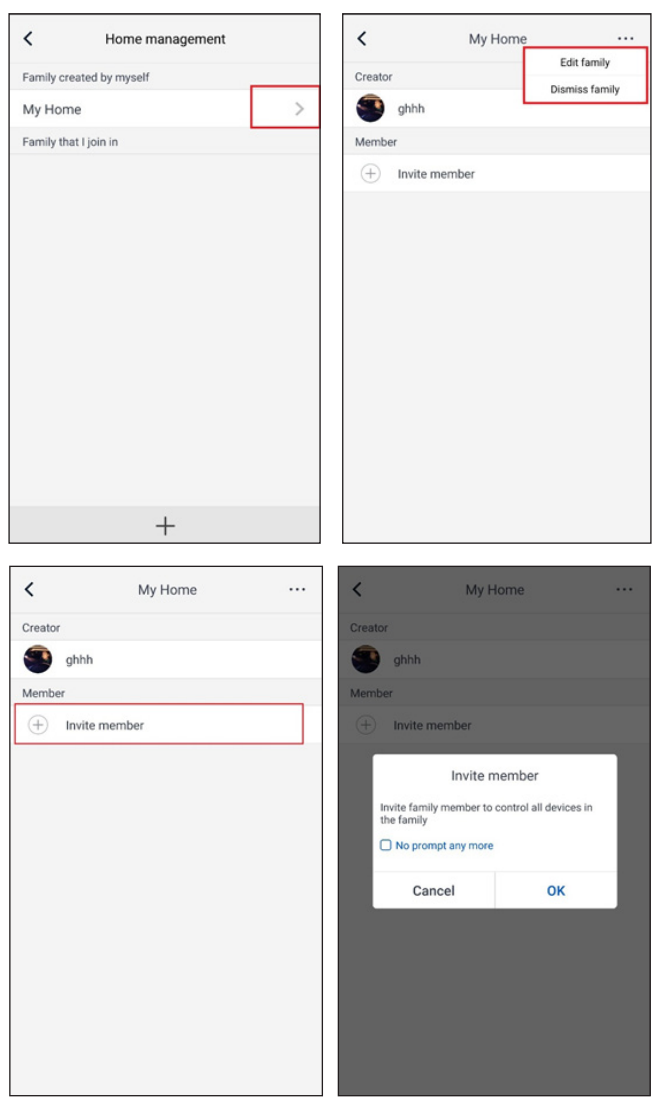

#### 3.3.2 Help

Klik op "Help" om de bedieningsinstructies van de APP te zien.

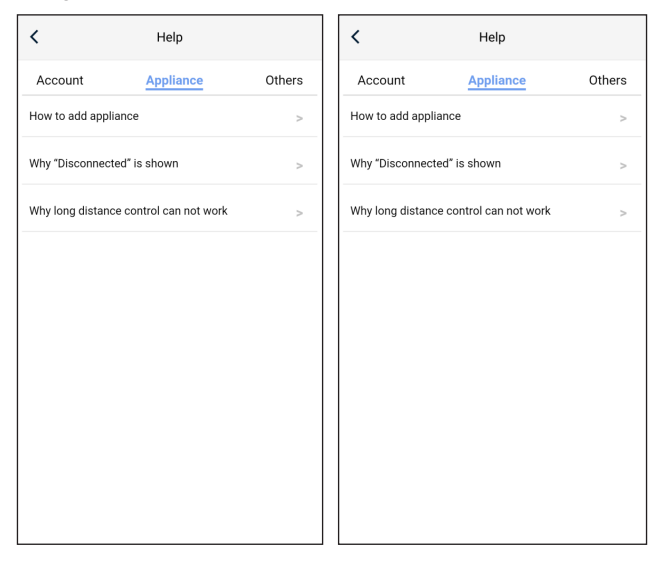

| Feedback                                                               |
|------------------------------------------------------------------------|
| Please input your feedback with no more than 1200 characters in length |
|                                                                        |
| Submit                                                                 |

#### 3.3.3 Feedback

Klik op "Feedback" om feedback te geven.

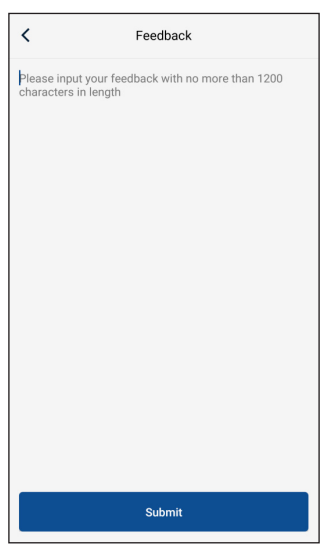

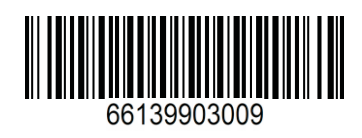